## (Windows 7 Version)

# Excel 2010-05-上級

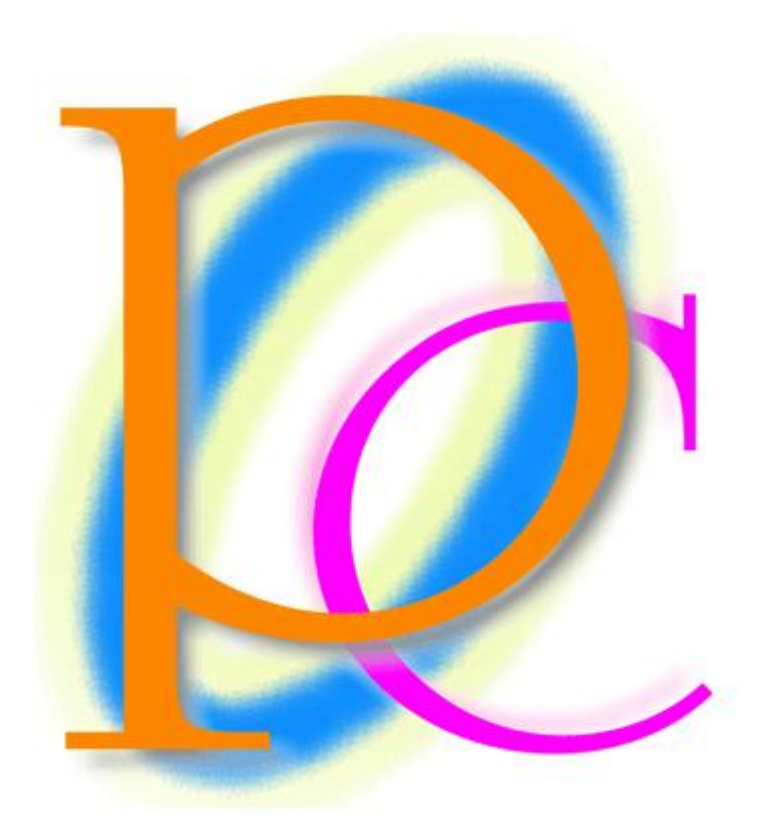

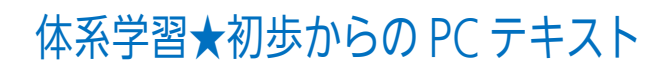

#### 印刷不可

| 第1章:複雑な条件付き書式とユーザー定義の表示形式        | 6  |
|----------------------------------|----|
| §1-1… 準備と復習                      | 6  |
| §1-2… 数式を使用する条件付き書式              | 8  |
| §1-3… 正の場合と負の場合の表示形式を分ける         | 11 |
| §1-4… ゼロの場合の表示形式                 | 13 |
| §1-5… 場合分け表示形式と文字色の設定            | 14 |
| §1-6… 表示形式:それ以外の3つまでの場合分け        | 14 |
| §1-7… まとめ                        | 16 |
| §1-8… 練習問題                       | 16 |
| §1-9… 練習問題                       | 19 |
| 第2章:その他の表示形式                     | 20 |
| §2-1… 時刻の表示形式                    | 20 |
| §2-2… 時刻のユーザー定義表示形式              | 22 |
| §2-3… コンマ秒以下の設定                  | 23 |
| §2-4… 時計の表示形式                    | 24 |
| §2-5… 分数の入力                      |    |
| §2-6… 分数の表示形式                    | 27 |
| § 2-7… 「?」を使った表示形式               | 29 |
| §2-8… 分数の表示形式を研究                 | 31 |
| § 2-9… 文字データの作成・「'」引用符の利用        |    |
| §2-10… 文字データ入力時に先に表示形式を設定しておく    | 35 |
| §2-11… まとめ                       |    |
| §2-12⋯ 練習問題                      |    |
| 第3章: ゴールシーク                      |    |
| §3-1… 準備と手動シミュレーション              |    |
| §3-2… ゴールシークの使用                  |    |
| §3-3… まとめ                        | 40 |
| §3-4… 練習問題                       | 40 |
| 第4章:入力規則                         |    |
| § 4-1… 単純な日付の入力規則                |    |
| § 4-2… 数値の入力規則                   |    |
| §4-3… 他のセルを参照する入力規則              | 45 |
| § 4-4… 入力時メッセージ                  |    |
| § 4-5… リスト型入力規則                  |    |
| § 4-6… セル群を使ったリスト型入力規則           |    |
| §4-7… 他のセルのみを判断対象とする入力規則         |    |
| § 4-8… 入力規則の強さを変える               | 50 |
| § 4-9… 無効データのマーク                 | 52 |
| §4-10… 日本語入力システムのコントロール          | 52 |
| § 4-11… シートの保護                   | 55 |
| §4-12… シート保護の例外セルを作成する・[ロック]をオフに |    |

| §4-13… まとめ                          | 58 |
|-------------------------------------|----|
| §4-14··· 練習問題                       |    |
| §4-15… 練習問題                         | 60 |
| 第5章:特殊な並べ替え                         |    |
| §5-1… 連続データ作成の復習                    |    |
| §5-2… ユーザー設定リストへの追加                 | 63 |
| §5-3… セルからユーザー設定リストに登録する            | 65 |
| §5-4… ユーザー設定リストからの削除                | 67 |
| §5-5… アイテムリストの作成・重複の削除              |    |
| §5-6… ユーザー設定リスト順に並べ替える              |    |
| §5-7… 列方向の並べ替え                      | 72 |
| §5-8… まとめ                           | 75 |
| §5-9… 練習問題                          | 75 |
| 第6章: ソルバー                           | 77 |
| §6-1… 準備                            | 77 |
| §6-2… ソルバー アドインの登録                  | 77 |
| §6-3… ソルバーからゴールシークを使う               |    |
| <b>§6-4… 【最大値】【最小値】を使用した調査・制約条件</b> |    |
| §6-5… 制約条件にて整数のみを使用させる              |    |
| §6-6… 複数のセルを同時に変化させる                |    |
| §6-7… 目的セルの優先順序                     |    |
| §6-8… まとめ                           |    |
| §6-9… 練習問題                          |    |
| 第7章: ピボットテーブル                       |    |
| §7-1… 準備                            |    |
| §7-2… ピボットテーブルとは?                   |    |
| §7-3… ピボットテーブルの利用                   |    |
| §7-4… ピボットテーブルの調整                   |    |
| §7-5… ピボットテーブルオプション 空白セルに表示する値      |    |
| §7-6… アイテムの入れ替え                     |    |
| §7-7… ピボットテーブルのデザイン                 |    |
| §7-8… 日付フィールドのグループ化                 |    |
| §7-9… 集計の方法を変える(レコード数を調べる)          |    |
| §7-10… 計算の種類を変更する(%・割合であらわす)        |    |
| §7-11… 数値フィールドに一括で表示形式を設定する         |    |
| §7-12… ピボットテーブルの更新                  |    |
| §7-13… 分析元範囲・データソースの変更              |    |
| §7-14… 詳細の表示                        |    |
| §7-15… 抽出状態からの分析                    |    |
| §7-16… ページを分ける                      |    |
| §7-17… ピボットグラフの作成                   |    |
|                                     |    |

|   | §7-18… まとめ                                   | 123 |
|---|----------------------------------------------|-----|
|   | §7-19… 練習問題                                  | 124 |
|   | §7-20… 練習問題                                  | 128 |
| 第 | 3章: フィルターオプション                               | 132 |
|   | §8-1··· 準備                                   | 132 |
|   | §8-2… 通常のオートフィルターの復習                         | 133 |
|   | §8-3… OR 条件のフィルターオプションの利用                    | 134 |
|   | §8-4… AND 条件のフィルターオプション                      | 136 |
|   | §8-5… 絞り込み条件(AND 条件)の追加                      | 137 |
|   | §8-6… 不等号の使用                                 | 138 |
|   | §8-7… ~を含む                                   | 139 |
|   | §8-8… OR 条件と AND 条件の組み合わせ                    | 140 |
|   | §8-9… まとめ                                    | 141 |
|   | §8-10… 練習問題                                  | 142 |
|   | §8-11… 練習問題                                  | 143 |
| 第 | )章:マクロ1                                      | 147 |
|   | §9-1… マクロとは?                                 | 147 |
|   | §9-2… マクロの登録と実行                              | 148 |
|   | §9-3… 登録したマクロの削除                             | 150 |
|   | §9-4… 選択済みの範囲に対して処理をするマクロ                    | 152 |
|   | §9-5… マクロ付きファイルの保存                           | 154 |
|   | §9-6… クイックアクセスツールバーにマクロを割り当てる                | 156 |
|   | §9-7… フォームコントロール・マクロボタン                      | 159 |
|   | §9-8… スピンボタンの作成                              | 161 |
|   | §9-9… まとめ                                    | 162 |
|   | §9-10… 練習問題                                  | 163 |
| 第 | し 章: マクロ 2                                   | 165 |
|   | §10-1… 絶対参照マクロの復習                            | 165 |
|   | §10-2… 選択済み範囲に実行するマクロの復習                     | 167 |
|   | §10-3… 相対参照マクロ                               | 168 |
|   | §10-4… ショートカットキーの割り当て                        | 171 |
|   | §10-5… Visual Basic Editor でマクロを修正           | 173 |
|   | §10-6… Visual Basic Editor でマクロを複製           | 175 |
|   | §10-7… Visual Basic Editor から RGB 関数を使って色の調整 | 178 |
|   | §10-8… まとめ                                   | 179 |
|   | §10-9… 練習問題                                  | 180 |
|   |                                              |     |

→操作説明 •••

→補足説明

•••

- 記載されている会社名、製品名は各社の商標および登録商標です。
- ■本書の例題や画面などに登場する企業名や製品名、人名、キャラクター、その他のデータは架空のものです。現実の個人名や企業、製品、イベントをあらわすものではありません。
- ■本文中には<sup>™</sup>,®マークは明記しておりません。
- 本書は著作権法上の保護を受けております。
- ■本書の一部あるいは、全部について、合資会社アルファから文書による許諾を得ずに、いかなる方法においても無断で複写、複製することを禁じます。ただし、合資会社アルファから文書による許諾を得た期間は除きます。
- 無断複製、転載は損害賠償、著作権法の罰則の対象になることがあります。
- この教材はMicrosoft Corporationのガイドラインに従って画面写真を使用しています。
  - ◆ Version №: Excel2010-05-上級-120124
  - ◆ 著作・製作 合資会社アルファ
     〒244-0003 神奈川県横浜市戸塚区戸塚町 118-2 中山 NS ビル 6F
  - ◆ 発行人 三橋信彦
  - ◆ 定価 ¥5,040 円

## 第1章:複雑な条件付き書式とユーザー定義の表示形式

## §1-1…準備と復習

| (1) | 以下のよ | 、うな表を | 作成し | しまし | ょう。 | H列では    | G列の値    | から F 列の <sup>,</sup> | 値を引い | ています。 |
|-----|------|-------|-----|-----|-----|---------|---------|----------------------|------|-------|
|     | А    | В     | C   | D   | E   | F       | G       | Н                    |      |       |
| 1   |      |       |     |     |     |         |         |                      | _    |       |
| 2   |      | 社員番号  | 氏名  | 性別  | 年齢  | 先月売上    | 今月売上    | 先月との差                |      |       |
| 3   |      | 1001  | 藤井  | 男   | 35  | ¥11,200 | ¥12,200 | ¥1,000               |      |       |
| 4   |      | 1002  | 森   | 女   | 24  | ¥22,600 | ¥22,300 | ¥-300                |      |       |
| 5   |      | 1003  | 青木  | 女   | 28  | ¥22,200 | ¥14,600 | ¥-7,600              |      |       |
| 6   |      | 1004  | 笛田  | 男   | 41  | ¥8,200  | ¥12,900 | ¥4,700               |      |       |
| 7   |      | 1005  | 林   | 男   | 29  | ¥21,200 | ¥20,300 | ¥-900                |      |       |
| 8   |      | 1006  | 平山  | 女   | 38  | ¥19,900 | ¥19,900 | ¥O                   |      |       |
| 9   |      | 1007  | 和田  | 男   | 22  | ¥11,600 | ¥11,300 | ¥-300                |      |       |
| 10  | ]    | 1008  | 斉藤  | 女   | 33  | ¥17,700 | ¥23,100 | ¥5,400               |      |       |
| 11  |      |       |     |     |     |         |         |                      |      |       |

#### (2) 性別欄に条件付き書式を設定します。「男」の場合はフォントの色が「青」になるよう にします。

| 🔀   🛃 🍠 🕶 (°4 🗸                                                                                                    | ▼                     |          |               |          | Boo                                  | k1 - Microso       | ft Excel                              | 2X 🗟 🗆                                                                                                    |
|----------------------------------------------------------------------------------------------------|-----------------------|----------|---------------|----------|--------------------------------------|--------------------|---------------------------------------|----------------------------------------------------------------------------------------------------|
| <b>ファイル</b> ホーム                                                                                                    | 挿入                    | ページ レイアウ | ト 数式          | データ      | 校閲表                                  | 7                  |                                       | × 🕤 🗆 🕞                                                                                                    |
| BD付け     BD付け     BD付け     BD     BD     BD     Compared     BD     Compared     Compared     Comp | s 1.                  | セル]      | D3:D          | 10を      | 選択                                   | 副・標準               | · · · · · · · · · · · · · · · · · · · |                                                                                                    |
| →  ダ 「 カリップボード  □  □ 2                                                                                                    |                       | フォント     |               | 5        | 配置                                   | 5                  | 数值 5                                  | 🧧 📑 📠 2. [条件付き書式][新しいルール]                                                                                                    |
| A A                                                                                                    | в                     | C J*     |               | E        | F                                    | G                  | Н                                     |                                                                                                    |
| 1<br>2                                                                                                    | 社員番号                  | 氏名       | NH DU         | 年齢       | 先月売上                                 | 今月売上               | 先月との差                                 |                                                                                                    |
| 3                                                                                                    | <u>1 001</u><br>1 002 | 森        | <u>男</u>      | 35<br>24 | ¥11,200<br>¥22,600                   | ¥12,200<br>¥22,300 | ¥1,000<br>¥-300                       | $\downarrow $ $h\bar{j}-\lambda f-\mu(\underline{s})$                                                                                                    |
| 5                                                                                                    | 1003                  | 青木細田     | <u>女</u><br>男 | 28<br>41 | ¥22,200<br>¥8,200                    | ¥14,600<br>¥12,900 | ¥−7,600<br>¥4,700                     | ₩/1⊐> teyh(I) <                                                                                                    |
| 7                                                                                                    | 1005                  | 林        | <u>男</u>      | 29       | ¥21,200                              | ¥20,300<br>¥19,900 | ¥-900<br>¥0                           |                                                                                                    |
| 9                                                                                                    | 1007                  | 和田       | へ<br>男<br>女   | 22       | ¥11,600<br>¥17,700                   | ¥11,300<br>¥23100  | ¥-300<br>¥5.400                       | ジ ルールのクリア(C)      ・     ・     ・     ・     ・     ・     ・     ・     ・     ・     ・     ・     ・     ・     ・     ・     ・     ・     ・     ・     ・     ・     ・     ・     ・     ・     ・     ・     ・     ・     ・     ・     ・     ・     ・     ・     ・     ・     ・     ・     ・     ・     ・     ・     ・     ・     ・     ・     ・     ・      ・     ・      ・      ・      ・      ・      ・      ・      ・      ・      ・      ・      ・      ・      ・      ・      ・      ・      ・      ・      ・      ・      ・      ・      ・      ・      ・      ・      ・      ・      ・      ・      ・      ・      ・      ・      ・      ・      ・      ・      ・      ・      ・      ・      ・      ・      ・      ・      ・      ・      ・      ・      ・      ・      ・      ・      ・      ・      ・      ・      ・      ・      ・      ・      ・      ・      ・      ・      ・      ・      ・      ・      ・      ・      ・      ・      ・      ・      ・      ・      ・      ・      ・      ・      ・      ・      ・      ・      ・      ・      ・      ・      ・      ・      ・      ・      ・      ・      ・      ・      ・      ・      ・      ・      ・      ・      ・      ・      ・      ・      ・      ・      ・      ・      ・      ・      ・      ・      ・      ・      ・      ・      ・      ・      ・      ・      ・      ・      ・     ・     ・      ・      ・      ・      ・      ・      ・        ・ |
| 11                                                                                                    | 1000                  | /¬ a+    | ~             |          | ,,,,,,,,,,,,,,,,,,,,,,,,,,,,,,,,,,,, | . 20,100           |                                       |                                                                                                    |

(3) [指定の値を含むセルだけを書式設定]を用い、「次の値に等しい」「男」を指定します。 指定後は[書式]をクリックします。

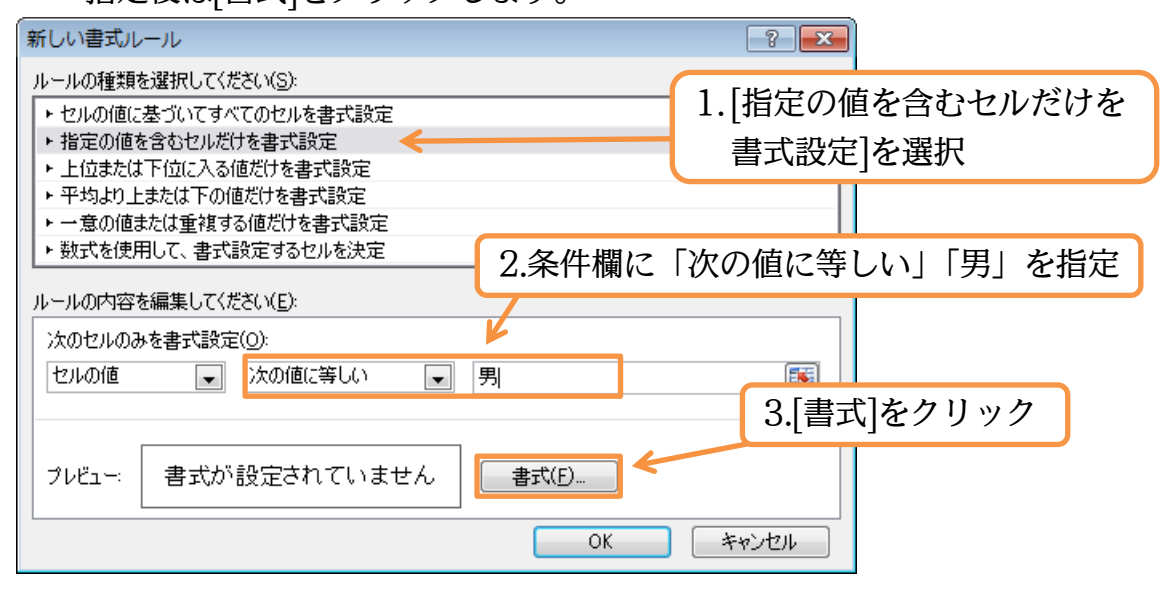

| (4) | フォントの色を | 「青」にし | てOKします。 |  |
|-----|---------|-------|---------|--|
| 1   |         |       |         |  |

| セルの書式設定                                                                                                    |                                              |
|----------------------------------------------------------------------------------------------------|----------------------------------------------|
| 表示形式 フォント 罫線 塗りつぶし                                                                                              |                                              |
| フォント名(F):                                                                                                    | <b>スタイル(Q):</b> サイズ(S):                      |
| 予MSPゴシック(見出し)<br>予MSPゴシック(本文)<br>予Arial Unicode MS<br>予HGPゴシックE<br>予HGPゴシックM<br>予HGPゴシックM<br>予HGP教科書体<br>下線(U): | 標準<br>斜体<br>太字<br>太字<br>斜体<br>色( <u>C</u> ): |
| ↓ ↓ ↓ ↓ ↓ ↓ ↓ ↓ ↓ ↓ ↓ ↓ ↓ ↓ ↓ ↓ ↓ ↓ ↓                                                                           |                                              |
| □ 取り消し線( <u>K</u> )                                                                                             | フォントの色を「青」に                                  |
| □ 上付き(E)                                                                                                    | Aaあぁアァ亜宇                                     |
| □ FITE(B)                                                                                                    |                                              |
| 条件付き書式にはフォントのスタイル、下線、色、および3                                                                                     | (D)消し線が設定できます。<br>クリア(R)<br>OK<br>チャンセル      |
|                                                                                                    | K しましょう。                                     |
| 新しい書式ルール                                                                                                    | ? .                                          |
| ルールの種類を選択してください(S):                                                                                             |                                              |
| ・セルの値に基づいてすべてのセルを書式設定                                                                                           |                                              |
| ▶ 指定の値を含むセルだけを書式設定                                                                                              |                                              |
| ▶ 上位または下位に入る値だけを書式設定                                                                                            |                                              |
| <ul> <li>→ 一意の値または重複する値だけを書式設定</li> </ul>                                                                       |                                              |
| ▶ 数式を使用して、書式設定するセルを決定                                                                                           |                                              |
| ルールの内容を編集してください( <u>E</u> ):                                                                                    |                                              |
| 次のセルのみを書式設定(の):                                                                                                 |                                              |
| セルの値 💽 次の値に等しい                                                                                                  | ▶ 男                                          |
| プレビュー: Aaあぁアァ亜宇                                                                                                 |                                              |
|                                                                                                    | OK         キャンセル                             |
| (6) 次に性別が「男」の場                                                                                                  | 合、C 列の氏名欄に色を付ける予定です。                         |

|     | D3 | -       | ( <i>f</i> <sub>x</sub> | 男  |    |         |         |         |   |   |   |   |   | ` |
|-----|----|---------|-------------------------|----|----|---------|---------|---------|---|---|---|---|---|---|
|     | A  | В       | С                       | D  | E  | F       | G       | Н       | Ι | J | К | L | М | Ē |
| 1   |    |         |                         |    |    |         |         |         |   |   |   |   |   |   |
| 2   |    | 社員番号    | 氏名                      | 性別 | 年齢 | 先月売上    | 今月売上    | 先月との差   |   |   |   |   |   |   |
| 3   |    | 1 001   | 藤井                      | 男  | 35 | ¥11,200 | ¥12,200 | ¥1,000  |   |   |   |   |   |   |
| -4  |    | 1 0 0 2 | 森                       | 女  | 24 | ¥22,600 | ¥22,300 | ¥-300   |   |   |   |   |   |   |
| 5   |    | 1 0 0 3 | 青木                      | 女  | 28 | ¥22,200 | ¥14,600 | ¥-7,600 |   |   |   |   |   |   |
| 6   |    | 1 0 0 4 | 普田                      | 男  | 41 | ¥8,200  | ¥12,900 | ¥4,700  |   |   |   |   |   |   |
| - 7 |    | 1 0 0 5 | 林                       | 男  | 29 | ¥21,200 | ¥20,300 | ¥-900   |   |   |   |   |   |   |
| 8   |    | 1 0 0 6 | 平山                      | 女  | 38 | ¥19,900 | ¥19,900 | ¥0      |   |   |   |   |   |   |
| 9   |    | 1007    | 和田                      | 男  | 22 | ¥11,600 | ¥11,300 | ¥-300   |   |   |   |   |   |   |
| 10  |    | 1008    | 斉藤                      | 女  | 33 | ¥17,700 | ¥23,100 | ¥5,400  |   |   |   |   |   |   |

## §1-2…数式を使用する条件付き書式

(1) 再び「男」の場合に文字色が変わるよう設定します。ただし色を変える欄は C 列の氏 名欄です。フォント色を設定したい C 列を選択して条件付き書式を使います。

| 🗶   📙          | <b>9</b> - C | l ×   <b>↓</b> |              |            |       | Boo     | k1 - Microso | oft Excel |      |      |                      |       |              | - 6        | 23                 |     |     |   |
|----------------|--------------|----------------|--------------|------------|-------|---------|--------------|-----------|------|------|----------------------|-------|--------------|------------|--------------------|-----|-----|---|
| ファイル           | レホ           | 1              |              | 22.010     | も混    | to a    | 7            |           | _    |      |                      |       |              | ۵ 🕜 🗆      | ₽ X3               |     |     |   |
|                | *            | 1.             | CIVC         | J3.CIU     | がを思   |         | 二、 檀油        | 1         | -    | ■条件  | 付き書式 🗸               | 計■挿入  | -Σ-          | A          | æ                  |     |     |   |
| Bより/オ/         | - 🗈 -        |                |              | 8- A 7     |       |         |              | -         |      |      | ないの強調表示」             |       | •            | 20 並べ替うと オ | 協会と                |     |     |   |
| жн 2131<br>- т | ັ 🝼 🔡        | ns ⊥ ū         | *            |            | · = = |         |              | • % •ŏŏ   | ÷.0  | ≦>   | 0                    |       | <u>, r 1</u> |            | ו <del>אר</del> זו |     |     | ר |
| クリップオ          | ñ−F ⊑        |                | フォント         |            | Gi i  | 配置      | Gi -         | 数値        | - Ga | 1    | <sub>⊧</sub> Ζ.      | 余件1   | 川ち           |            | 新し                 | ノいハ | レール |   |
|                | C3           |                | <b>▼</b> (?) | f∡萨井       |       |         |              |           | 1    | 10   | T.U                  | -     |              | _          | _                  |     |     |   |
|                | A            | В              | C            | D          | E     | F       | G            | Н         | -    | ==-  | -                    |       | L            | M          |                    |     |     |   |
| 1              |              |                |              |            |       |         |              |           |      | E    | <u> テータ ハー(D)</u>    | •     |              |            |                    |     |     |   |
| 2              |              | 社員番            | 号一年名         | 生別         | 年齢    | 先月売上    | 今月売上         | 先月との差     |      |      |                      |       |              |            |                    |     |     |   |
| 3              |              | 10             | 01 藤井        | 月          | 35    | ¥11,200 | ¥12,200      | ¥1,000    |      |      | カラー スケール(            | 5)    |              |            |                    |     |     |   |
| 4              |              | 10             | 02 森         | ¢          | 24    | ¥22,600 | ¥22,300      | ¥-300     |      |      |                      |       |              |            |                    |     |     |   |
| 5              |              | 10             | 02 青木        | ¢          | 28    | ¥22,200 | ¥14,600      | ¥-7,600   |      | := \ | Z (T) but (T)        | K     |              |            |                    |     |     |   |
| 6              |              | 10             | 04 細田        | 月          | 41    | ¥8,200  | ¥12,900      | ¥4,700    |      | 1    | アイコン ゼット( <u>1</u> ) |       |              |            |                    |     |     |   |
| 7              |              | 10             | 05 林         | 月          | 29    | ¥21,200 | ¥20,300      | ¥-900     | ſ    |      |                      |       |              |            |                    |     |     |   |
| 8              |              | 10             | 06 平山        | x<br>ل     | 38    | ¥19,900 | ¥19,900      | ¥0        | L    | 出新   | r0600-06( <u>N</u> ) | - Ar  |              |            |                    |     |     |   |
| 9              |              | 10             | 0 和田         | 月          | 22    | ¥11,600 | ¥11,300      | ¥-300     | E    | າມ   | ールのクリア( <u>C</u> )   | · · · |              |            |                    |     |     |   |
| 10             |              | 10             | <u>育藤</u>    | <u>, t</u> | 33    | ¥17,700 | ¥23,100      | ¥5,400    | l    | 🗎 л  | ールの管理( <u>R</u> )    |       |              |            |                    |     |     |   |

(2)書式を設定したいセルと、条件判断の根拠となるセルが異なる場合は「数式を使用して、書式設定するセルを決定」を使います。そしてルール欄に範囲選択個所の先頭セル(ここではC3)にはどんな条件の時に書式を設定するかを論理式で指定します。 「D3="男"」と指定します。

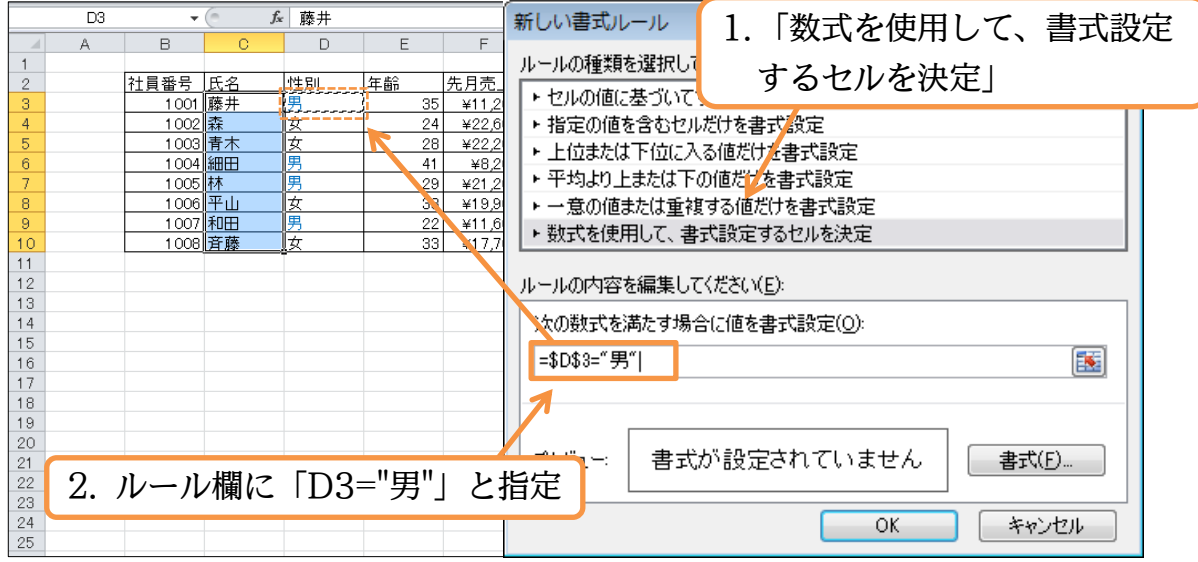

(3)「D3」を指定した際には自動的に絶対参照マークが設定されます。書式を設定するセルは「C3,C4,C5,…(藤井,森,青木)」となっています。条件セルは「D3,D4,D5…(男, 女,女)」と変わります。絶対参照のままではすべてのセルで「D3」を条件判断の根拠としてしまいます。条件判断用のセルの行番号が「3→10」と変化するよう絶対参照マークを調整しましょう。設定後は[書式]をクリックします。

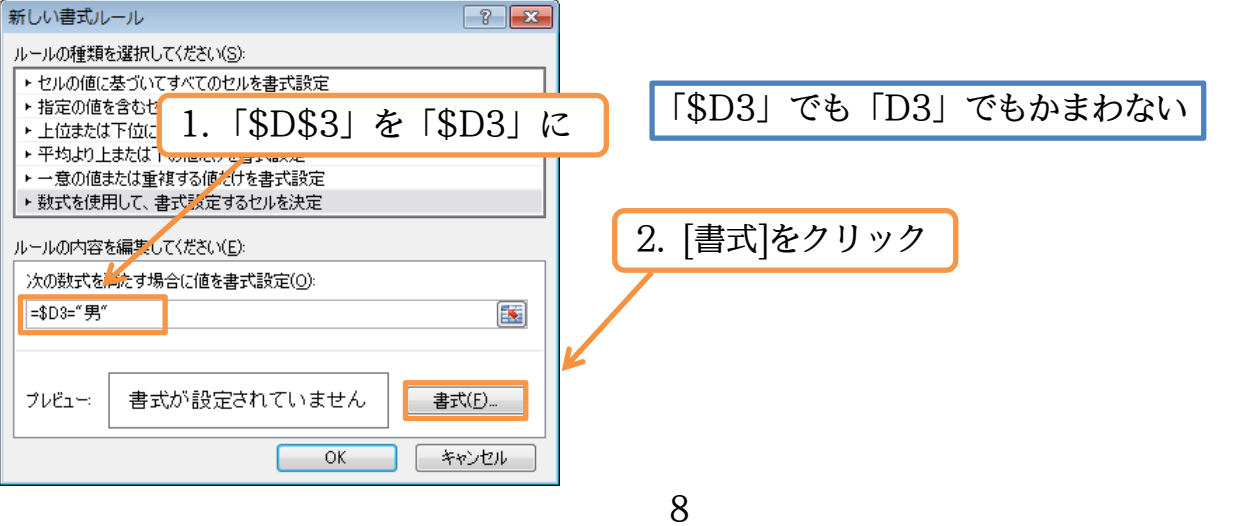

| (4) 今回はフォントの色を | 「緑」にして OK します。 |
|----------------|----------------|
|----------------|----------------|

| セルの書式設定                                                                                                    |                                        |
|----------------------------------------------------------------------------------------------------|----------------------------------------|
| 表示形式 フォント 罫線 塗りつぶし                                                                                                    |                                        |
| フォント名(F):                                                                                                    | <u>スタイル(の):</u> サイズ(S):                |
| 竹 MS Pゴシック (見出し)     竹 MS Pゴシック (表文)     介 Arial Unicode MS     竹 HGPコシックE     竹 HGPコシックE     竹 HGPゴシックM     丁 HGP教科書体     下 編(10): | 標準<br>斜体<br>太字<br>太字 斜体<br>()<br>()    |
| ▼                                                                                                    |                                        |
| 文字飾り                                                                                                    | ブルビューフェントの色な「得」に                       |
| ■ 取り消し線( <u>K</u> )                                                                                                    | ノオンドの色を「献」に                            |
| □ 上付き(E) □ 下付き(B)                                                                                                    | Aaあぁアァ蚶宇                               |
|                                                                                                    |                                        |
| (5) 準備が整いました。OF                                                                                                    | <i> クリア(B)</i><br>OK キャンセル<br>ズ しましょう。 |
| 新しい書式ルール                                                                                                    |                                        |
| ルールの種類を選択してたたいる。                                                                                                    |                                        |
| <ul> <li>上定の値を含むセルだけを書式設定</li> </ul>                                                                                                |                                        |
| ▶ 上位または下位に入る値だけを書式設定                                                                                                    |                                        |
| <ul> <li>→ → スカムウエムとは「の他とりを書く訳文定</li> <li>→ 一意の値または重複する値だけを書式設定</li> </ul>                                                          |                                        |
| ▶ 数式を使用して、書式設定するセルを決定                                                                                                    |                                        |
| ルールの内容を編集してください( <u>E</u> ):                                                                                                    |                                        |
| 次の数式を満たす場合に値を書式設定(の):                                                                                                    |                                        |
| =\$D3="男"                                                                                                    |                                        |
|                                                                                                    |                                        |
| プレビュー: Aaあぁアァ亜宇                                                                                                    |                                        |
| ОК                                                                                                    | キャンセル                                  |

(6) このように、書式を設定するセルと条件判断の根拠になる値が入力されているセルと が異なる場合には、「数式を使用して、…」のルールを採用します。では練習です。今 度は[年齢]が「30以上」の場合、レコード全体が黄色で塗りつぶされるよう設定しま す。全レコードを選択して条件付き書式の設定をします。

| 🗶   🛃 🍤 🔻 (*      | *   <del>•</del>  |                         | Book1 - Mic                | crosoft Excel              | 쯔 룹 <del>-</del>                                  |
|-------------------|-------------------|-------------------------|----------------------------|----------------------------|---------------------------------------------------|
| ファイル ホ            | 1 カルB3            | ·H10を選                  | 记表示                        |                            |                                                   |
| 🖹 🔏 🗌             | 1. C/PDJ          | 0.1110を思い               |                            | 標準 •                       |                                                   |
| 貼り付け              | B ∠ U -   □ -   🏷 | • A • 7 • = =           |                            | ∰ - % <b>,</b> €.0 .00     |                                                   |
| ↓ √<br>カ!\v/ポード □ |                   |                         |                            | 数值 5                       | 2 [条件付き書式][新しいルール]                                |
| B3                | - ( fs            | k 1001                  | HULE                       | 20112                      |                                                   |
| A                 | вс                | DE                      | F G                        | Н                          |                                                   |
| 1                 | 사용포모 대성           |                         |                            |                            | $\tau \rightarrow \gamma \wedge -(\underline{v})$ |
| 3                 | 1001 藤井           | 男 35                    | ¥11,200 ¥12,               | ,200 ¥1,000                | $h = \lambda f - \lambda (S)$                     |
| 4                 | 1002 森            | 女 24                    | ¥22,600 ¥22,               | ,300 ¥-300                 |                                                   |
| 5                 | 1003 青木           | 女 28                    | ¥22,200 ¥14,<br>¥8,200 ¥12 | ,600 ¥−7,600<br>900 ¥4,700 |                                                   |
| 7                 | 1005 林            | 男 29                    | ¥21,200 ¥20,               | ,300 ¥-900                 |                                                   |
| 8                 | 1006 平山           | 女 38                    | ¥19,900 ¥19,               | ,900 ¥0                    |                                                   |
| 10                | 1008 斉藤           | <del>万 22</del><br>女 33 | ¥17,700 ¥23;               | <u>100 ¥5,400</u>          | ロールの管理(R)…                                        |
| 11                |                   |                         |                            |                            |                                                   |

(7) 先頭セルの B3 を基準に考えます。「E3>=30」という論理式をルールに設定します。

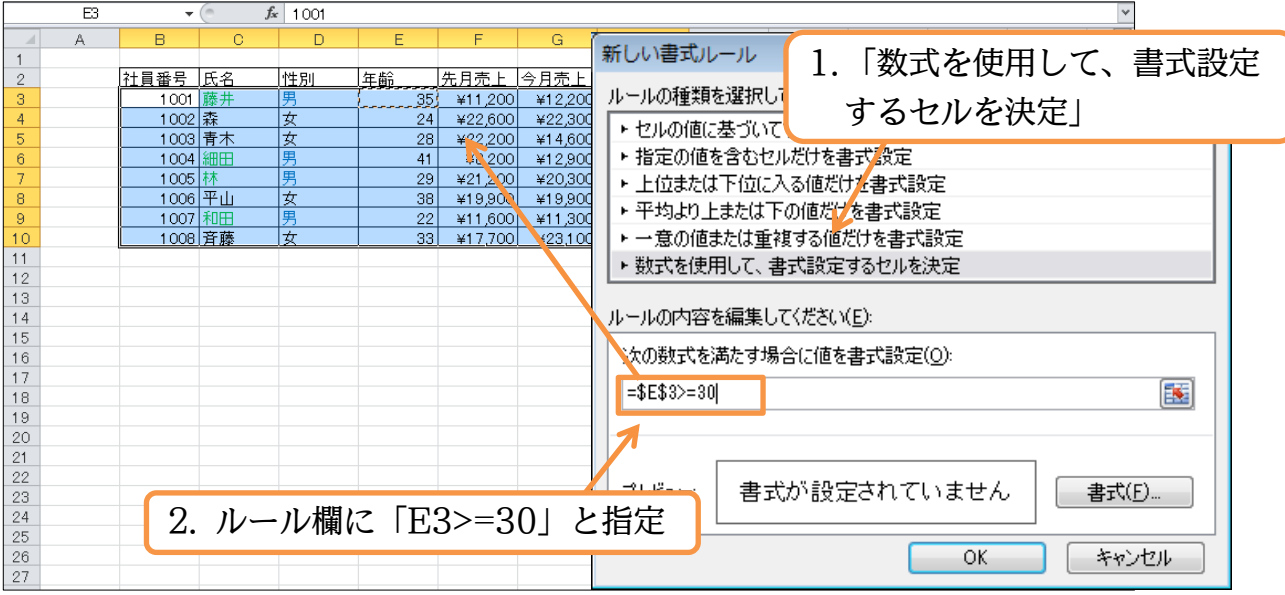

(8) 各行のE列の値を使って書式を設定するかどうかの判断をします。絶対参照を「\$E\$3」 から「\$E3」に変更してから書式の設定をします。

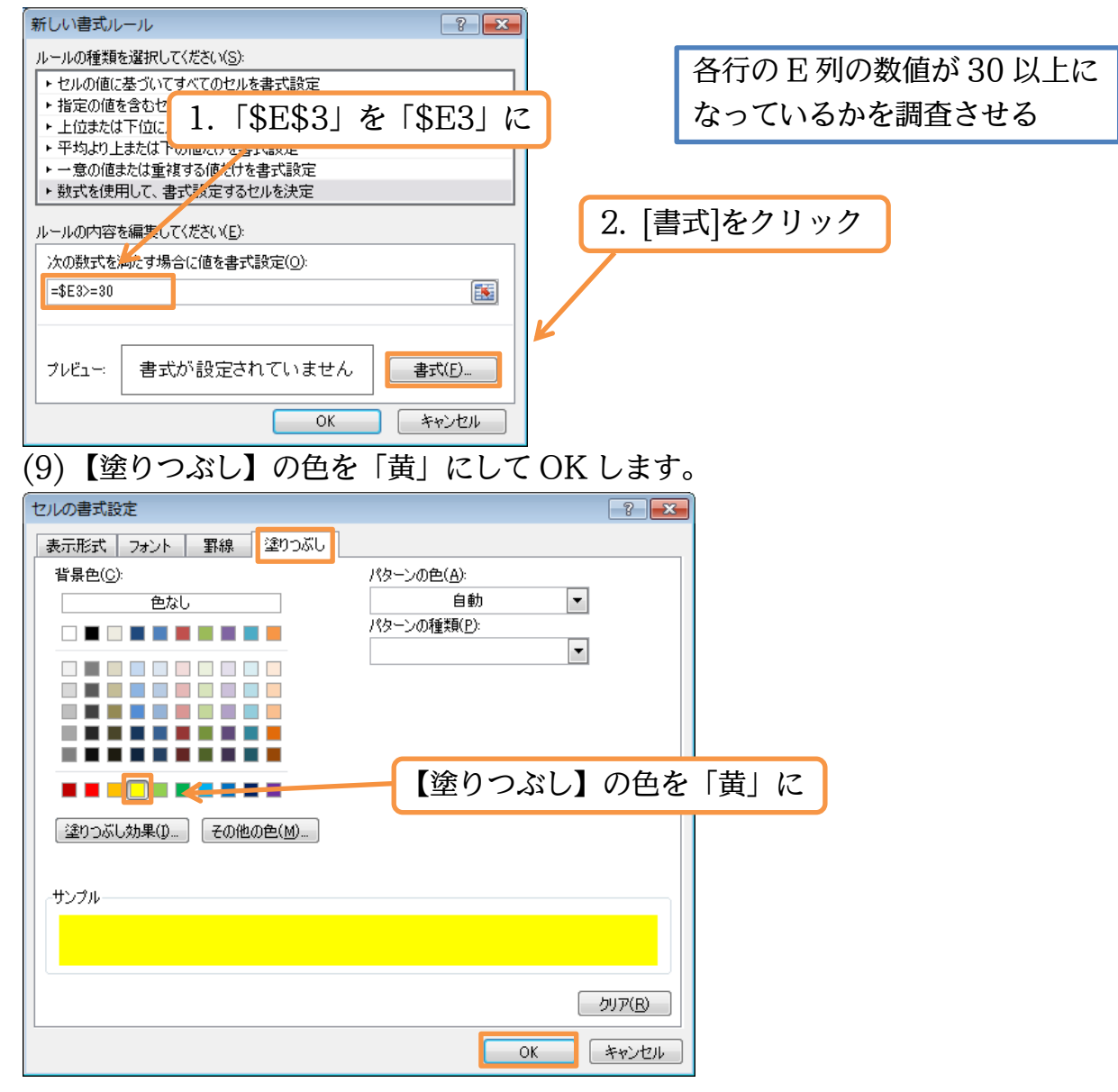

印刷不可

(10)準備が整いました。OK しましょう。

| 新しい書式ルール                                                |
|---------------------------------------------------------|
| ルールの種類を選択してください( <u>S</u> ):                            |
| ▶ セルの値に基づいてすべてのセルを書式設定                                  |
| ▶ 指定の値を含むセルだけを書式設定                                      |
| ▶ 上位または下位に入る他だけを書式設定                                    |
| <ul> <li>         ・ 一章の値または重複する値が什を表式設定     </li> </ul> |
| ▶ 数式を使用して、書式設定するセルを決定                                   |
| ーーーーーーーーーーーーーーーーーーーーーーーーーーーーーーーーーーーー                    |
| 次の数式を満たす場合に値を書式設定(_):                                   |
| =\$E3>=30                                               |
|                                                         |
| ブレビュー: Aaあぁアァ亜宇 書式(E)                                   |
| OK キャンセル                                                |

## (11)書式設定をしたいセルと条件判断の根拠になるセルが異なる場合の条件付き書式の設定方法について学習しました。

|    | B3 | •       | ( <b>f</b> 3 | 1 001 |    |         |         |         |   |   |   |   |   | ~ |
|----|----|---------|--------------|-------|----|---------|---------|---------|---|---|---|---|---|---|
|    | A  | В       | С            | D     | E  | F       | G       | Н       | Ι | J | K | L | M | = |
| 1  |    |         |              |       |    |         |         |         |   |   |   |   |   |   |
| 2  |    | 社員番号    | 氏名           | 性別    | 年齢 | 先月売上    | 今月売上    | 先月との差   |   |   |   |   |   |   |
| 3  |    | 1 001   | 藤井           | 男     | 35 | ¥11,200 | ¥12,200 | ¥1,000  |   |   |   |   |   |   |
| 4  |    | 1 0 0 2 | 森            | 女     | 24 | ¥22,600 | ¥22,300 | ¥-300   |   |   |   |   |   |   |
| 5  |    | 1 0 0 3 | 青木           | 女     | 28 | ¥22,200 | ¥14,600 | ¥-7,600 |   |   |   |   |   |   |
| 6  |    | 1 0 0 4 | 細田           | 男     | 41 | ¥8,200  | ¥12,900 | ¥4,700  |   |   |   |   |   |   |
| 7  |    | 1 0 0 5 | 林            | 男     | 29 | ¥21,200 | ¥20,300 | ¥-900   |   |   |   |   |   |   |
| 8  |    | 1006    | 平山           | 女     | 38 | ¥19,900 | ¥19,900 | ¥0      |   |   |   |   |   |   |
| 9  |    | 1007    | 和田           | 男     | 22 | ¥11,600 | ¥11,300 | ¥-300   |   |   |   |   |   |   |
| 10 |    | 1008    | 斉藤           | 女     | 33 | ¥17,700 | ¥23,100 | ¥5,400  |   |   |   |   |   |   |

## §1-3…正の場合と負の場合の表示形式を分ける

(1) H列の表示形式において、プラス(正)の場合には「¥+○,○○○」と表示されるよう設定します。正の場合と負の場合とで別々の表示形式にするのです。選択してユーザー定義の表示形式を設定します。

| 🗶   🔓 | 5          | 6.  | Ŧ            |                    |          |              | Boo           | k1 - Micros | oft Excel       |             |                                                                                                    |               |                   |       | _                    | a x                        |         |
|-------|------------|-----|--------------|--------------------|----------|--------------|---------------|-------------|-----------------|-------------|----------------------------------------------------------------------------------------------------|---------------|-------------------|-------|----------------------|----------------------------|---------|
| ファイノ  |            | ホーム | 挿入           | ページ レイア            | ウト 数式    | データ          | 校閲表           | ⊼           |                 |             | 2. 表                                                                                                    | 示形す           | 式を                | 設行    | <b>芝({</b> (         | Ctrl}                      | +{1}も可) |
|       | &<br>100 + | - M | S Pゴシック      | •                  | 11 · A   |              | = **          |             | 1<br>1          | · .         | ■<br>〒一ブルとのて書ま                                                                                                    | は設定 → 計       | (削除 ▼             | •     | 工工                   | 」<br>してし<br>と 絵索と          |         |
| ケリップァ | ″ ≪<br>ポード | E I | ι <u>υ</u> • | 1 世 * 1 22<br>フォント | · A· ±   | * <b>=</b> = | ■ 17 77<br>配置 | 5 S         | ◆ % , .oo<br>数値 |             | <mark>→ 12</mark> 10スタイル マ<br>スタイル                                                                                                    |               | )書式 ▼<br>セル       | Q.    | 立ていた。<br>フィルター<br>編集 | <ul> <li>· 遥択 ·</li> </ul> |         |
|       | I          | HЗ  | •            | (= <b>f</b> s      | =G3-F3   |              |               |             |                 | セルク         | の書式設定:表示形                                                                                                    | 试             |                   |       |                      | ~                          |         |
| 1     | A          | ι . | В            | С                  | D        | E            | F             | G           | Н               |             |                                                                                                    | セルの書式設定       | を] ダイア[<br>1 タブを実 | コグボック | р M                  |                            | 1       |
| 2     |            |     | 社員番号         | 氏名                 | 性別       | 年齢           | 先月売上          | 今月売上        | 先月との差           |             |                                                                                                    | (0) [20300.00 | 977 C2A           |       |                      |                            |         |
| 3     |            |     | 1 001        | 藤井                 | 男        | 35           | ¥11,200       | ¥12,200     | ) ¥1,000        |             | Sector B                                                                                                    |               |                   |       |                      |                            |         |
| 4     |            |     | 1002         | 森                  | <u>女</u> | 24           | ¥22,600       | ¥22,300     | ) ¥-300         | (an instead | an and a state of the state of the state of |               |                   |       |                      |                            |         |
| 5     |            |     | 1003         | <u>育</u> 不         |          | 28           | ¥22,200       | ¥14,600     | ¥=7,600         |             | 2                                                                                                    |               |                   |       | -                    |                            |         |
| 7     |            |     | 1            | T T O T            | 110      |              | 1 200         | ¥20300      | ¥−900           |             |                                                                                                    |               |                   |       |                      |                            |         |
| 8     |            |     |              | H3:I               | HI0 ?    | と選択          | 9,900         | ¥19,900     | ) ¥0            |             |                                                                                                    |               |                   |       |                      |                            |         |
| 9     |            |     |              |                    |          |              | 1,600         | ¥11,300     | ¥-300           |             |                                                                                                    |               |                   |       |                      |                            |         |
| 10    |            |     | 1 008        | 斉藤                 | 女        | 33           | ¥17,700       | ¥23,100     | ¥5,400          |             |                                                                                                    |               |                   |       |                      |                            |         |

#### 印刷不可

- (2) ユーザー定義の表示形式は「正の場合;負の場合」で分けることができます。間に半角の「;」(セミコロン)を使います。なお、[赤]は「赤字にする」の意味です。 「¥#,##0;[赤]¥-#,##0」を「¥+#,##0;[赤]¥-#,##0」にして OK します。
- セルの書式設定 ユーザー定義の表示形式を 表示形式 配置 フォント 罫線 塗りつぶし 「¥#,##0;[赤]¥-#,##0」から 分類(<u>C</u>): サンブル 「¥+#,##0;「赤]¥-#,##0」に ¥+1,000 種類(工): ¥+#,##0;[赤]¥-#,##0 ¥\*###UUU\_;\_¥\* -###0.00\_;\_¥\* "-"??\_;\_@\_ ٠ Ξ Ō% 0.00% 削除(<u>D</u>) 基になる組み込みの表示形式を選択し、新しい表示形式を入力してください。 OK キャンセル
- (3) このようにセミコロンで区切れば正の場合と負の場合とで別のユーザー定義表示形式 を設定できるのです。

|       | H3 | •       | ( <b>f</b> s | =G3-F3 |    |         |         |         |   |   |   |   |   | ~ |
|-------|----|---------|--------------|--------|----|---------|---------|---------|---|---|---|---|---|---|
|       | A  | В       | С            | D      | E  | F       | G       | н       | Ι | J | К | L | M | = |
| 1     |    |         |              |        |    |         |         |         |   |   |   |   |   |   |
| 2     |    | 社員番号    | 氏名           | 性別     | 年齢 | 先月売上    | 今月売上    | 先月との差   |   |   |   |   |   |   |
| 3     |    | 1 001   | 藤井           | 男      | 35 | ¥11,200 | ¥12,200 | ¥+1,000 |   |   |   |   |   |   |
| -4    |    | 1 0 0 2 | 森            | 女      | 24 | ¥22,600 | ¥22,300 | ¥-300   |   |   |   |   |   |   |
| 5     |    | 1 0 0 3 | 青木           | 女      | 28 | ¥22,200 | ¥14,600 | ¥-7,600 |   |   |   |   |   |   |
| 6     |    | 1 0 0 4 | 翻田           | 男      | 41 | ¥8,200  | ¥12,900 | ¥+4,700 |   |   |   |   |   |   |
| - 7 - |    | 1 0 0 5 | 林            | 男      | 29 | ¥21,200 | ¥20,300 | ¥-900   |   |   |   |   |   |   |
| 8     |    | 1 006   | 平山           | 女      | 38 | ¥19,900 | ¥19,900 | ¥+0     |   |   |   |   |   |   |
| 9     |    | 1 0 0 7 | 和田           | 男      | 22 | ¥11,600 | ¥11,300 | ¥-300   |   |   |   |   |   |   |
| 10    |    | 1 008   | 斉藤           | 女      | 33 | ¥17,700 | ¥23,100 | ¥+5,400 |   |   |   |   |   |   |
| 11    |    |         |              |        |    |         |         |         |   |   |   |   |   |   |

## §1-4…ゼロの場合の表示形式

(1) ゼロの場合には「¥±0」と表示されるよう設定します。「正の場合;負の場合」のあとでさらに「;」で区切るとゼロの場合が指定できるようになります。「正の場合;負の場合;ゼロの場合」となるのです。セル H3:H10 に対して再度表示形式の設定をし、ゼロの場合を追加します。ただし「±」は計算用記号ではないので「"±"」とする必要があります。

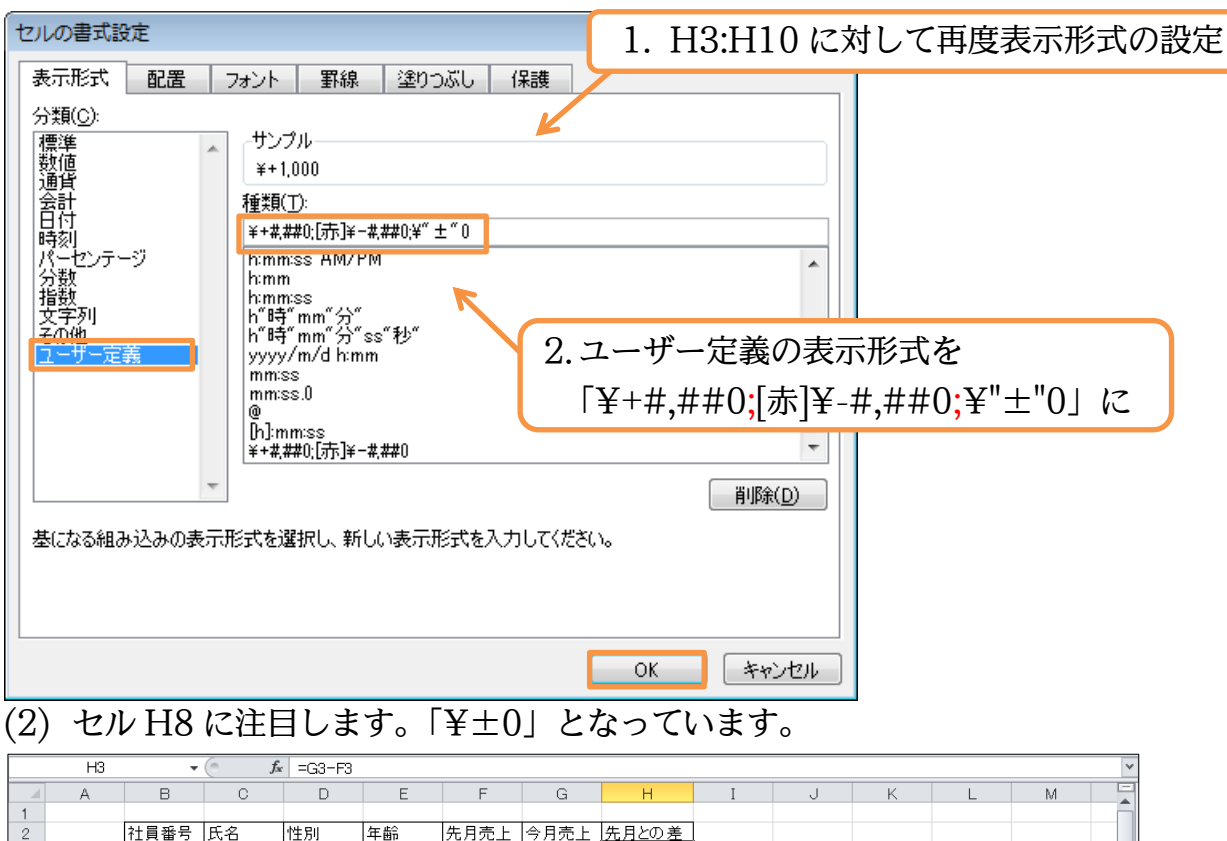

| 1   |         |    |    |    |         |         |              |  |  |  |
|-----|---------|----|----|----|---------|---------|--------------|--|--|--|
| 2   | 社員番号    | 氏名 | 性別 | 年齢 | 先月売上    | 今月売上    | 先月との差        |  |  |  |
| 3   | 1 001   | 藤井 | 男  | 35 | ¥11,200 | ¥12,200 | ¥+1,000      |  |  |  |
| 4   | 1002    | 森  | 女  | 24 | ¥22,600 | ¥22,300 | ¥-300        |  |  |  |
| 5   | 1003    | 青木 | 女  | 28 | ¥22,200 | ¥14,600 | ¥-7,600      |  |  |  |
| 6   | 1 0 0 4 | 細田 | 男  | 41 | ¥8,200  | ¥12,900 | ¥+4,700      |  |  |  |
| 7   | 1 0 0 5 | 林  | 男  | 29 | ¥21,200 | ¥20,300 | <u>¥-900</u> |  |  |  |
| 8   | 1 0 0 6 | 平山 | 女  | 38 | ¥19,900 | ¥19,900 | ¥±0          |  |  |  |
| 9   | 1007    | 和田 | 男  | 22 | ¥11,600 | ¥11,300 | ¥-300        |  |  |  |
| 10  | 1 0 0 8 | 斉藤 | 女  | 33 | ¥17,700 | ¥23,100 | ¥+5,400,     |  |  |  |
| 4.4 |         |    |    |    |         |         |              |  |  |  |

## §1-5…場合分け表示形式と文字色の設定

(1)場合分け表示形式設定時の各ブロックの先頭に、文字色を半角の大カッコ→[]で囲って指定すると、それぞれの場合に文字色が設定されます。使える色は「黒白赤緑青水紫黄」です。ここではH3:H10の正の場合に「青」、ゼロの場合に「緑」になるよう設定して下さい。

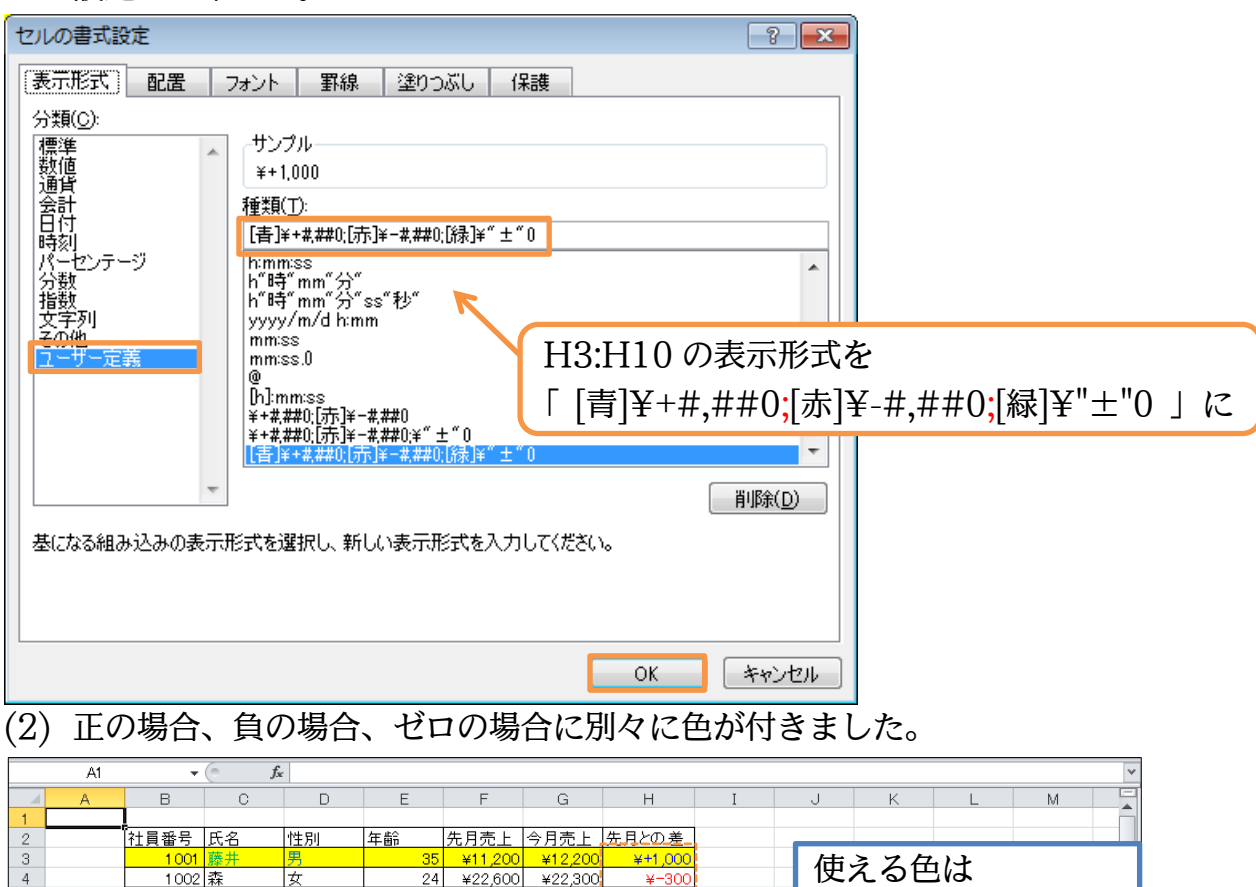

| 3  | 1001    | 膝井  | <u></u> | 30 | ¥11,200 | ¥12,200 | ¥+1,000 | 使える色は      |
|----|---------|-----|---------|----|---------|---------|---------|------------|
| 4  | 1002    | 林表大 | ×<br>+  | 24 | ¥22,000 | ¥22,300 | ¥=300   |            |
| 6  | 1003    | 細田  | 男       | 41 | ¥8,200  | ¥12,900 | ¥+4,700 | 「里白赤緑青水姕苗」 |
| 7  | 1 0 0 5 | 林   | 男       | 29 | ¥21,200 | ¥20,300 | ¥-900   | 「無口勿縁有八秋英」 |
| 8  | 1 0 0 6 | 平山  | 女       | 38 | ¥19,900 | ¥19,900 | ¥±0     |            |
| 9  | 1007    | 和田  | 男       | 22 | ¥11,600 | ¥11,300 | ¥-300   |            |
| 10 | 1 0 0 8 | 斉藤  | 女       | 33 | ¥17,700 | ¥23,100 | ¥+5,400 |            |
| 11 |         |     |         |    |         |         |         |            |
|    |         |     |         |    |         |         |         |            |

## §1-6…表示形式:それ以外の3つまでの場合分け

(1) F列に「20000以上ならば青字、それ以外は緑字」の表示形式を設定します。選択してから表示形式の設定をします。

| Image: Image: Image |                           |                                   |         |                           |       |                  |         |           |             |                                                                                                    |            |       | 52                              |            |
|----------------------------------------------------------------------------------------------------|---------------------------|-----------------------------------|---------|---------------------------|-------|------------------|---------|-----------|-------------|----------------------------------------------------------------------------------------------------|------------|-------|---------------------------------|------------|
| ファイル                                                                                                    | <b>ホ</b> −Ь               | 挿入                                | ページ レイア | か 数式                      | データ   | 校問表              | 7       |           |             | 2. 表示                                                                                                    | 示形式を       | 設分    | €({Cti                          | rl}+{1}も可) |
| 1111111111111111111111111111111111111                                                                                                    | . I                       | IS Pゴシック<br>3 <i>I</i> <u>U</u> ~ | •       | 11 · A`<br>· <u>A</u> · ∏ | • ≡ ≡ | = ≫··<br>≡ :≢ :≢ |         | × % , *.0 | →<br>       |                                                                                                    | 定▼計削除▼     |       | ZI UI<br>並べ替えと 検索<br>フィルター ▼ 選択 |            |
| クリップボード                                                                                                    | 5                         |                                   | フォント    |                           | Fa    | 配置               | 5       | 数値        |             | スタイル                                                                                                    | セル         |       | 編集                              |            |
|                                                                                                    | F3                        | •                                 | ્ ત્ર   | 11200                     |       |                  |         |           | セルの         | )書式設定:表示形式                                                                                                    |            |       |                                 | *          |
| A                                                                                                    | ۹.                        | В                                 | С       | D                         | E     | F                | G       | Н         |             | Ja [†71]                                                                                                    | の基式設定しなく内  | コガボック | м                               |            |
| 1                                                                                                    |                           |                                   |         |                           |       |                  |         |           | 1           | 20                                                                                                    | 「表示形式」タブを表 | 示します。 |                                 |            |
| 2                                                                                                    |                           | 社員番号                              | 氏名      | 性別                        | 年齢    | 先月売上             | 今月売上    | 先月との差     |             | And And And And And And And And And And                                                                                                    |            |       |                                 |            |
| 3                                                                                                    |                           | 1 0 0 1                           | 藤井      | 男                         | 35    | ¥11,200          | ¥12,200 | ¥+1,000   | 102         | Indentify B                                                                                                    |            |       |                                 |            |
| 4                                                                                                    |                           | 1 0 0 2                           | 森       | 女                         | 24    | ¥22,600          | ¥22,300 | ¥-300     | ter brandet | and the section of the section dates in the section of the section of the section |            |       |                                 |            |
| 5                                                                                                    |                           | 1 0 0 3                           | 青木      | 女                         | 28    | ¥22,200          | ¥14,600 | ¥-7,600   |             |                                                                                                    |            |       |                                 |            |
| 6                                                                                                    |                           | 1.004                             | \$0000  | 里                         | -41   | ¥8,200           | ¥12,900 | ¥+4,700   |             |                                                                                                    |            |       |                                 |            |
| 1                                                                                                    | $\mathbf{D}^{\mathbf{c}}$ | ). <b>F1</b> 0                    | と、記     | +0                        | 29    | ¥21,200          | ¥20,300 | ¥-900     |             |                                                                                                    |            |       |                                 |            |
| <b>1</b> .                                                                                                    | Гι                        | 5.F I U                           | を迭      | 仈                         | 38    | ¥19,900          | ¥19,900 | ¥±0       |             |                                                                                                    |            |       |                                 |            |
|                                                                                                    |                           |                                   | 1       |                           | 22    | ¥11,600          | ¥11,300 | ¥-300     |             |                                                                                                    |            |       |                                 |            |
| 10                                                                                                    |                           | 1 008                             | 斉藤      | 女                         | 33    | ¥17,700          | ¥23,100 | ¥+5,400   |             |                                                                                                    |            |       |                                 | _          |

(2) 表示形式では「条件1;それ以外」か「条件1;条件2;それ以外」のように設定できます。
 条件は先頭に半角の大カッコ→[]で囲って指定します。色の指定は条件に続けます。

| セルの書式設定                                                                                                    | ? <b>*</b>               |
|----------------------------------------------------------------------------------------------------|--------------------------|
| 表示形式 配置 フォント 罫線 塗りつぶし 保護                                                                                                    |                          |
| 分類( <u>C</u> ):                                                                                                    | ▲件は必ず半角で指定               |
| 標準<br>数値<br>通貨<br>会計<br>日付<br>時刻<br>パーセンテージ<br>治数<br>文字列<br>子の他<br><b>1</b><br><b>1</b><br><b>1</b><br><b>1</b><br><b>1</b><br><b>1</b><br><b>1</b><br><b>1</b> | ][青]¥# ##0·[緑]¥# ##0   に |
| 0%<br>0.00%                                                                                                    |                          |
| · · ·                                                                                                    | 肖Jβ余( <u>D</u> )         |
| 基になる組み込みの表示形式を選択し、新しい表示形式を入力してください。                                                                                                    |                          |
| ОК                                                                                                    | キャンセル                    |
| (3) 「20000 以上ならば青字、それ以外は緑字」の                                                                                                    | )通貨スタイルになりました。           |
| A1 • 6 &                                                                                                    | ×                        |
|                                                                                                    | JKLM                     |

|    | A | В       | С        | D  | E  | F       | G       | Н       | Ι | J | К | L | M | = |
|----|---|---------|----------|----|----|---------|---------|---------|---|---|---|---|---|---|
| 1  |   | 1       |          |    |    |         |         |         |   |   |   |   |   |   |
| 2  |   | 社員番号    | 氏名       | 性別 | 年齢 | 先月売上    | 今月売上    | 先月との差   |   |   |   |   |   |   |
| 3  |   | 1 001   | 藤井       | 男  | 35 | ¥11,200 | ¥12,200 | ¥+1,000 |   |   |   |   |   |   |
| 4  |   | 1 0 0 2 | 森        | 女  | 24 | ¥22,600 | ¥22,300 | ¥-300   |   |   |   |   |   |   |
| 5  |   | 1003    | 青木       | 女  | 28 | ¥22,200 | ¥14,600 | ¥-7,600 |   |   |   |   |   |   |
| 6  |   | 1004    | ale<br>王 | 男  | 41 | ¥8,200  | ¥12,900 | ¥+4,700 |   |   |   |   |   |   |
| 7  |   | 1 0 0 5 | 林        | 男  | 29 | ¥21,200 | ¥20,300 | ¥-900   |   |   |   |   |   |   |
| 8  |   | 1006    | 平山       | 女  | 38 | ¥19,900 | ¥19,900 | ¥±0     |   |   |   |   |   |   |
| 9  |   | 1007    | 和田       | 男  | 22 | ¥11,600 | ¥11,300 | ¥-300   |   |   |   |   |   |   |
| 10 |   | 1008    | 斉藤       | 女  | 33 | ¥17,700 | ¥23,100 | ¥+5,400 |   |   |   |   |   |   |
| 11 |   |         |          |    |    |         |         |         |   |   |   |   |   |   |

(4) 3 つの場合分けもできます。「条件 1;条件 2;それ以外」となります。再度 F 列の数値 に表示形式の設定をします。「20000 以上ならば青字、15000 以上ならば緑字、それ 以外は紫字」とします。

| セルの書式設定 ? ×                                                                                                    |                        |
|----------------------------------------------------------------------------------------------------|------------------------|
| 表示形式 配置 フォント 罫線 塗りつぶし 保護                                                                                                    |                        |
| 分類(C):<br>標準<br>数値<br>通貨<br>会計<br>日付<br>時刻<br>パーセンテージ<br>分数<br>指数<br>文字列<br>その他<br>「ユーザー定義<br>「「>=20000][書]¥#,##0[)=15000][緑]¥#,##0[二業]¥#,##0<br>G/標準<br>0<br>0.00<br>###0<br>*##0<br>*##0<br>*##0<br>*##0<br>********** | 绿]¥#,##0:[紫]¥#,##0   に |
|                                                                                                    |                        |

(5) 場合分けによる表示形式を設定することができました。完成後はこのファイルは閉じ

ます。

|    | A1 | •       | ( <i>f<sub>x</sub></i> |    |      |         |         |         |   |   |   |   |   | ~ |
|----|----|---------|------------------------|----|------|---------|---------|---------|---|---|---|---|---|---|
|    | A  | В       | С                      | D  | E    | F       | G       | Н       | Ι | J | К | L | M | = |
| 1  |    |         |                        |    |      |         |         |         |   |   |   |   |   |   |
| 2  |    | 社員番号    | 氏名                     | 性別 | 年齢 🧧 | 先月壳上-   | 今月売上    | 先月との差   |   |   |   |   |   |   |
| 3  |    | 1 001   | 藤井                     | 男  | 35   | ¥11,200 | ¥12,200 | ¥+1,000 |   |   |   |   |   |   |
| 4  |    | 1 0 0 2 | 森                      | 女  | 24   | ¥22,600 | ¥22,300 | ¥-300   |   |   |   |   |   |   |
| 5  |    | 1 0 0 3 | 青木                     | 女  | 28   | ¥22,200 | ¥14,600 | ¥-7,600 |   |   |   |   |   |   |
| 6  |    | 1004    | 翻田                     | 男  | 41   | ¥8,200  | ¥12,900 | ¥+4,700 |   |   |   |   |   |   |
| 7  |    | 1 0 0 5 | 林                      | 男  | 29   | ¥21,200 | ¥20,300 | ¥-900   |   |   |   |   |   |   |
| 8  |    | 1 0 0 6 | 平山                     | 女  | 38   | ¥19,900 | ¥19,900 | ¥±0     |   |   |   |   |   |   |
| 9  |    | 1007    | 和田                     | 男  | 22   | ¥11,600 | ¥11,300 | ¥-300   |   |   |   |   |   |   |
| 10 |    | 1 008   | 斉藤                     | 女  | 33   | ¥17,700 | ¥23,100 | ¥+5,400 |   |   |   |   |   |   |
| 11 |    |         |                        |    |      |         |         |         |   |   |   |   |   |   |

## §1-7…まとめ

- ◆ 条件付き書式において、書式を設定するセルと判断の根拠となるセルが別である場合には 「数式を使用して、書式設定するセルを決定」を使います。
- ◆ ユーザー定義の表示形式において、プラスの場合とマイナスの場合とで分ける場合は「正の場合;負の場合」とします。0の場合についても定義するならば「正の場合;負の場合;ゼロの場合」とします。
- ◆ 正負以外の場合分けを使うならば「A の場合;B の場合;それ以外」と設定できます。各場 合は[>=50000]のように指定します。
- ◆ 場合分けを使うユーザー定義の表示形式において、文字色を指定させるならば[赤]のよう に指定します。使える色は「黒白赤緑青水紫黄」です。

#### §1-8…練習問題

| (1       | )以下のよう | な計算表を作成しま | しょう。E | E.G.J 列は計          | 算セルです。 |
|----------|--------|-----------|-------|--------------------|--------|
| <b>۰</b> |        |           |       | 1, C, C / 1 (C L L |        |

|    | Α | В         | С  | D    | E    | F   | G    | Н | I     | J     | Κ |
|----|---|-----------|----|------|------|-----|------|---|-------|-------|---|
| 1  |   |           |    |      |      |     |      |   |       |       |   |
| 2  |   | 日付        | 天気 | 気温   | 前日比  | 入場者 | 前日比  |   | 平均気温  | 27.3  |   |
| 3  |   | 2007/8/1  | 曇り | 25.0 |      | 521 |      |   | 最高気温  | 32.3  |   |
| 4  |   | 2007/8/2  | 晴れ | 27.9 | 2.9  | 479 | -42  |   |       |       | _ |
| 5  |   | 2007/8/3  | 曇り | 28.1 | 0.2  | 672 | 193  |   | 平均入場者 | 576.2 |   |
| 6  |   | 2007/8/4  | 晴れ | 28.3 | 0.2  | 550 | -122 |   | 最高入場者 | 713   |   |
| 7  |   | 2007/8/5  | 雨  | 21.9 | -6.4 | 709 | 159  |   |       |       |   |
| 8  |   | 2007/8/6  | 晴れ | 31.7 | 9.8  | 458 | -251 |   |       |       |   |
| 9  |   | 2007/8/7  | 晴れ | 31.9 | 0.2  | 713 | 255  |   |       |       |   |
| 10 |   | 2007/8/8  | 雨  | 24.4 | -7.5 | 666 | -47  |   |       |       |   |
| 11 |   | 2007/8/9  | 曇り | 24.4 | 0.0  | 488 | -178 |   |       |       |   |
| 12 |   | 2007/8/10 | 晴れ | 32.3 | 7.9  | 632 | 144  |   |       |       |   |
| 13 |   | 2007/8/11 | 雨  | 22.7 | -9.6 | 697 | 65   |   |       |       |   |
| 14 |   | 2007/8/12 | 曇り | 26.8 | 4.1  | 464 | -233 |   |       |       |   |
| 15 |   | 2007/8/13 | 晴れ | 28.0 | 1.2  | 532 | 68   |   |       |       |   |
| 16 |   | 2007/8/14 | 晴れ | 28.2 | 0.2  | 486 | -46  |   |       |       |   |
| 17 |   |           |    |      |      |     |      |   |       |       |   |

(2) F列では「○○人」と表示させます。G列ではプラスの場合に青字で「+○○人」、マ イナスの場合に赤字で「-○○人」と表示させます。

|    | А | В         | C  | D    | E    | F    | G     | Н | I     | J     | Κ |
|----|---|-----------|----|------|------|------|-------|---|-------|-------|---|
| 1  |   | ·         |    |      |      |      |       |   |       |       |   |
| 2  |   | 日付        | 天気 | 気温   | 前日比  | 入場者  | 前日比   |   | 平均気温  | 27.3  |   |
| 3  |   | 2007/8/1  | 曇り | 25.0 |      | 521人 |       |   | 最高気温  | 32.3  |   |
| 4  |   | 2007/8/2  | 晴れ | 27.9 | 2.9  | 479人 | -42人  |   |       |       |   |
| 5  |   | 2007/8/3  | 曇り | 28.1 | 0.2  | 672人 | +193人 |   | 平均入場者 | 576.2 |   |
| 6  |   | 2007/8/4  | 晴れ | 28.3 | 0.2  | 550人 | -122人 |   | 最高入場者 | 713   |   |
| 7  |   | 2007/8/5  | 雨  | 21.9 | -6.4 | 709人 | +159人 |   |       |       |   |
| 8  |   | 2007/8/6  | 晴れ | 31.7 | 9.8  | 458人 | -251人 |   |       |       |   |
| 9  |   | 2007/8/7  | 晴れ | 31.9 | 0.2  | 713人 | +255人 |   |       |       |   |
| 10 |   | 2007/8/8  | 雨  | 24.4 | -7.5 | 666人 | -47人  |   |       |       |   |
| 11 |   | 2007/8/9  | 曇り | 24.4 | 0.0  | 488人 | -178人 |   |       |       |   |
| 12 |   | 2007/8/10 | 晴れ | 32.3 | 7.9  | 632人 | +144人 |   |       |       |   |
| 13 |   | 2007/8/11 | 雨  | 22.7 | -9.6 | 697人 | +65人  |   |       |       |   |
| 14 |   | 2007/8/12 | 曇り | 26.8 | 4.1  | 464人 | -233人 |   |       |       |   |
| 15 |   | 2007/8/13 | 晴れ | 28.0 | 1.2  | 532人 | +68人  |   |       |       |   |
| 16 |   | 2007/8/14 | 晴れ | 28.2 | 0.2  | 486人 | -46人  |   |       |       |   |
| 17 |   |           |    |      |      |      |       | - |       |       |   |

(3) E列ではプラスの場合に「+」記号を表示させます。ゼロの場合は「…」(三点リーダ)
 を表示させます。D列では「28.5 以上」の場合に「↑」記号が、「25.5~28.5」の場合に「→」記号が、それ以下は「↓」記号が表示されるようにします。

|    | Α | В         | C  | D     | E    | F    | G     | Н |       | J     | Κ |
|----|---|-----------|----|-------|------|------|-------|---|-------|-------|---|
| 1  |   |           |    |       |      |      |       |   |       |       |   |
| 2  |   | 日付        | 天気 | 気温    | 前日比  | 入場者  | 前日比   |   | 平均気温  | 27.3  |   |
| 3  |   | 2007/8/1  | 曇り | ↓25.0 |      | 521人 |       |   | 最高気温  | 32.3  |   |
| 4  |   | 2007/8/2  | 晴れ | →27.9 | +2.9 | 479人 | -42人  |   |       |       | _ |
| 5  |   | 2007/8/3  | 曇り | →28.1 | +0.2 | 672人 | +193人 |   | 平均入場者 | 576.2 |   |
| 6  |   | 2007/8/4  | 晴れ | →28.3 | +0.2 | 550人 | -122人 |   | 最高入場者 | 713   |   |
| 7  |   | 2007/8/5  | 雨  | ↓21.9 | -6.4 | 709人 | +159人 |   |       |       |   |
| 8  |   | 2007/8/6  | 晴れ | 131.7 | +9.8 | 458人 | -251人 |   |       |       |   |
| 9  |   | 2007/8/7  | 晴れ | 131.9 | +0.2 | 713人 | +255人 |   |       |       |   |
| 10 |   | 2007/8/8  | 雨  | ↓24.4 | -7.5 | 666人 | -47人  |   |       |       |   |
| 11 |   | 2007/8/9  | 曇り | ↓24.4 |      | 488人 | -178人 |   |       |       |   |
| 12 |   | 2007/8/10 | 晴れ | ↑32.3 | +7.9 | 632人 | +144人 |   |       |       |   |
| 13 |   | 2007/8/11 | 雨  | ↓22.7 | -9.6 | 697人 | +65人  |   |       |       |   |
| 14 |   | 2007/8/12 | 曇り | →26.8 | +4.1 | 464人 | -233人 |   |       |       |   |
| 15 |   | 2007/8/13 | 晴れ | →28.0 | +1.2 | 532人 | +68人  |   |       |       |   |
| 16 |   | 2007/8/14 | 晴れ | →28.2 | +0.2 | 486人 | -46人  |   |       |       |   |
| 17 |   |           |    |       |      |      |       |   |       |       |   |

(4) C 列が「雨」の場合は黄色で塗りつぶします。次に C 列が「曇り」の場合は「B 列」 を薄い緑で塗りつぶします。

|    | А | В         | С  | D     | E    | F    | G     | Н | I     | J     | Κ |
|----|---|-----------|----|-------|------|------|-------|---|-------|-------|---|
| 1  |   |           |    |       |      |      |       |   |       |       |   |
| 2  |   | 日付        | 天気 | 気温    | 前日比  | 入場者  | 前日比   |   | 平均気温  | 27.3  |   |
| 3  |   | 2007/8/1  | 曇り | ↓25.0 |      | 521人 |       |   | 最高気温  | 32.3  |   |
| 4  |   | 2007/8/2  | 晴れ | →27.9 | +2.9 | 479人 | -42人  |   |       |       |   |
| 5  |   | 2007/8/3  | 曇り | →28.1 | +0.2 | 672人 | +193人 |   | 平均入場者 | 576.2 |   |
| 6  |   | 2007/8/4  | 晴れ | →28.3 | +0.2 | 550人 | -122人 |   | 最高入場者 | 713   |   |
| 7  |   | 2007/8/5  | 雨  | ↓21.9 | -6.4 | 709人 | +159人 |   |       |       |   |
| 8  |   | 2007/8/6  | 晴れ | 131.7 | +9.8 | 458人 | -251人 |   |       |       |   |
| 9  |   | 2007/8/7  | 晴れ | 131.9 | +0.2 | 713人 | +255人 |   |       |       |   |
| 10 |   | 2007/8/8  | 雨  | ↓24.4 | -7.5 | 666人 | -47人  |   |       |       |   |
| 11 |   | 2007/8/9  | 曇り | ↓24.4 | •••  | 488人 | -178人 |   |       |       |   |
| 12 |   | 2007/8/10 | 晴れ | 132.3 | +7.9 | 632人 | +144人 |   |       |       |   |
| 13 |   | 2007/8/11 | 雨  | ↓22.7 | -9.6 | 697人 | +65人  |   |       |       |   |
| 14 |   | 2007/8/12 | 曇り | →26.8 | +4.1 | 464人 | -233人 |   |       |       |   |
| 15 |   | 2007/8/13 | 晴れ | →28.0 | +1.2 | 532人 | +68人  |   |       |       |   |
| 16 |   | 2007/8/14 | 晴れ | →28.2 | +0.2 | 486人 | -46人  |   |       |       |   |
| 17 |   |           |    |       |      |      |       |   |       |       |   |

(5) 一旦、条件付き書式を解除します。それから F 列が「500 以下」の行が黄色で塗りつ ぶされるようにします。また、J6(最高入場者)と等しい場合は薄い緑で塗りつぶされ るようにします。

|    | А | В         | C  | D     | E    | F    | G     | Н |       | J     | Κ |
|----|---|-----------|----|-------|------|------|-------|---|-------|-------|---|
| 1  |   |           |    |       |      |      |       |   |       |       |   |
| 2  |   | 日付        | 天気 | 気温    | 前日比  | 入場者  | 前日比   |   | 平均気温  | 27.3  |   |
| 3  |   | 2007/8/1  | 曇り | ↓25.0 |      | 521人 |       |   | 最高気温  | 32.3  |   |
| 4  |   | 2007/8/2  | 晴れ | →27.9 | +2.9 | 479人 | -42人  |   |       |       |   |
| 5  |   | 2007/8/3  | 曇り | →28.1 | +0.2 | 672人 | +193人 |   | 平均入場者 | 576.2 |   |
| 6  |   | 2007/8/4  | 晴れ | →28.3 | +0.2 | 550人 | -122人 |   | 最高入場者 | 713   |   |
| 7  |   | 2007/8/5  | 雨  | ↓21.9 | -6.4 | 709人 | +159人 |   |       |       |   |
| 8  |   | 2007/8/6  | 晴れ | 131.7 | +9.8 | 458人 | -251人 |   |       |       |   |
| 9  |   | 2007/8/7  | 晴れ | 131.9 | +0.2 | 713人 | +255人 |   |       |       |   |
| 10 |   | 2007/8/8  | 雨  | ↓24.4 | -7.5 | 666人 | -47人  |   |       |       |   |
| 11 |   | 2007/8/9  | 曇り | ↓24.4 |      | 488人 | -178人 |   |       |       |   |
| 12 |   | 2007/8/10 | 晴れ | 132.3 | +7.9 | 632人 | +144人 |   |       |       |   |
| 13 |   | 2007/8/11 | 雨  | ↓22.7 | -9.6 | 697人 | +65人  |   |       |       |   |
| 14 |   | 2007/8/12 | 曇り | →26.8 | +4.1 | 464人 | -233人 |   |       |       |   |
| 15 |   | 2007/8/13 | 晴れ | →28.0 | +1.2 | 532人 | +68人  |   |       |       |   |
| 16 |   | 2007/8/14 | 晴れ | →28.2 | +0.2 | 486人 | -46人  |   |       |       |   |
| 17 |   |           |    |       |      |      |       |   |       |       |   |

#### http://www.mytry.jp/

J

### §1-9…練習問題

(1) 以下のような表を作成しましょう。E,F,I 列は計算セルです。目標体重は「身長×身長×22÷10000」で算出します。

|   | Α | В   | С     | D    | E    | F      | G | Н    |       |
|---|---|-----|-------|------|------|--------|---|------|-------|
| 1 |   |     |       |      |      |        |   |      |       |
| 2 |   | 名前  | 身長    | 体重   | 目標体重 | 目標比    |   | 最高身長 | 185.0 |
| 3 |   | 高野  | 182.6 | 69.0 | 73.4 | 94.1%  |   | 最高体重 | 74.5  |
| 4 |   | 和田  | 156.8 | 58.2 | 54.1 | 107.6% |   | 最低身長 | 156.0 |
| 5 |   | 小野  | 156.0 | 45.5 | 53.5 | 85.0%  |   | 最低体重 | 45.5  |
| 6 |   | 岩瀬  | 161.3 | 66.6 | 57.2 | 116.4% |   |      |       |
| 7 |   | 宮ケ瀬 | 185.0 | 73.0 | 75.3 | 97.0%  |   |      |       |
| 8 | ] | 堀田  | 182.8 | 74.5 | 73.5 | 101.3% |   |      |       |
| Q | ] |     |       |      |      |        |   |      |       |

 (2) 目標比が105%以上の場合は青字で「↑」記号が付くようにします。95%~105%の 場合は黒字で「→」記号が付くようにします。それ以下は紫字で「↓」記号が付くようにします。

|   | А | В   | С     | D    | E    | F       | G | Н    | I     | J |
|---|---|-----|-------|------|------|---------|---|------|-------|---|
| 1 |   |     |       |      |      |         |   |      |       |   |
| 2 |   | 名前  | 身長    | 体重   | 目標体重 | 目標比     |   | 最高身長 | 185.0 |   |
| 3 |   | 高野  | 182.6 | 69.0 | 73.4 | 94.1%↓  |   | 最高体重 | 74.5  |   |
| 4 |   | 和田  | 156.8 | 58.2 | 54.1 | 107.6%↑ |   | 最低身長 | 156.0 |   |
| 5 |   | 小野  | 156.0 | 45.5 | 53.5 | 85.0%↓  |   | 最低体重 | 45.5  |   |
| 6 |   | 岩瀬  | 161.3 | 66.6 | 57.2 | 116.4%↑ |   |      |       | - |
| 7 |   | 宮ケ瀬 | 185.0 | 73.0 | 75.3 | 97.0%→  |   |      |       |   |
| 8 |   | 堀田  | 182.8 | 74.5 | 73.5 | 101.3%→ |   |      |       |   |
| 9 |   |     |       |      |      |         |   |      |       |   |

(3) 体重が 60 キロ以下の人を青字にします。また目標体重より 5 キロ以上オーバーの人 は赤字にします。

|   | А | В   | С     | D    | E    | F       | G | Н    |       | J |
|---|---|-----|-------|------|------|---------|---|------|-------|---|
| 1 |   |     |       |      |      |         |   |      |       |   |
| 2 |   | 名前  | 身長    | 体重   | 目標体重 | 目標比     |   | 最高身長 | 185.0 |   |
| 3 |   | 高野  | 182.6 | 69.0 | 73.4 | 94.1%↓  |   | 最高体重 | 74.5  |   |
| 4 |   | 和田  | 156.8 | 58.2 | 54.1 | 107.6%↑ |   | 最低身長 | 156.0 |   |
| 5 |   | 小野  | 156.0 | 45.5 | 53.5 | 85.0%↓  |   | 最低体重 | 45.5  |   |
| 6 |   | 岩瀬  | 161.3 | 66.6 | 57.2 | 116.4%↑ |   |      |       | - |
| 7 |   | 宮ケ瀬 | 185.0 | 73.0 | 75.3 | 97.0%→  |   |      |       |   |
| 8 |   | 堀田  | 182.8 | 74.5 | 73.5 | 101.3%→ |   |      |       |   |
| g |   | -   |       |      |      |         |   |      |       |   |

(4) 最高身長の人の行を黄色で塗りつぶします。最低身長の人の行を薄い緑で塗りつぶし

#### ます。

|   | А | В   | С     | D    | E    | F       | G | Н    |       | J |
|---|---|-----|-------|------|------|---------|---|------|-------|---|
| 1 |   |     |       |      |      |         |   |      |       |   |
| 2 |   | 名前  | 身長    | 体重   | 目標体重 | 目標比     |   | 最高身長 | 185.0 |   |
| З |   | 高野  | 182.6 | 69.0 | 73.4 | 94.1%↓  |   | 最高体重 | 74.5  |   |
| 4 |   | 和田  | 156.8 | 58.2 | 54.1 | 107.6%↑ |   | 最低身長 | 156.0 |   |
| 5 |   | 小野  | 156.0 | 45.5 | 53.5 | 85.0%↓  |   | 最低体重 | 45.5  |   |
| 6 |   | 岩瀬  | 161.3 | 66.6 | 57.2 | 116.4%↑ |   |      |       |   |
| 7 |   | 宮ケ瀬 | 185.0 | 73.0 | 75.3 | 97.0%→  |   |      |       |   |
| 8 |   | 堀田  | 182.8 | 74.5 | 73.5 | 101.3%→ |   |      |       |   |
| Q |   |     | •     |      |      |         |   |      |       |   |

## 第2章:その他の表示形式

## §2-1…時刻の表示形式

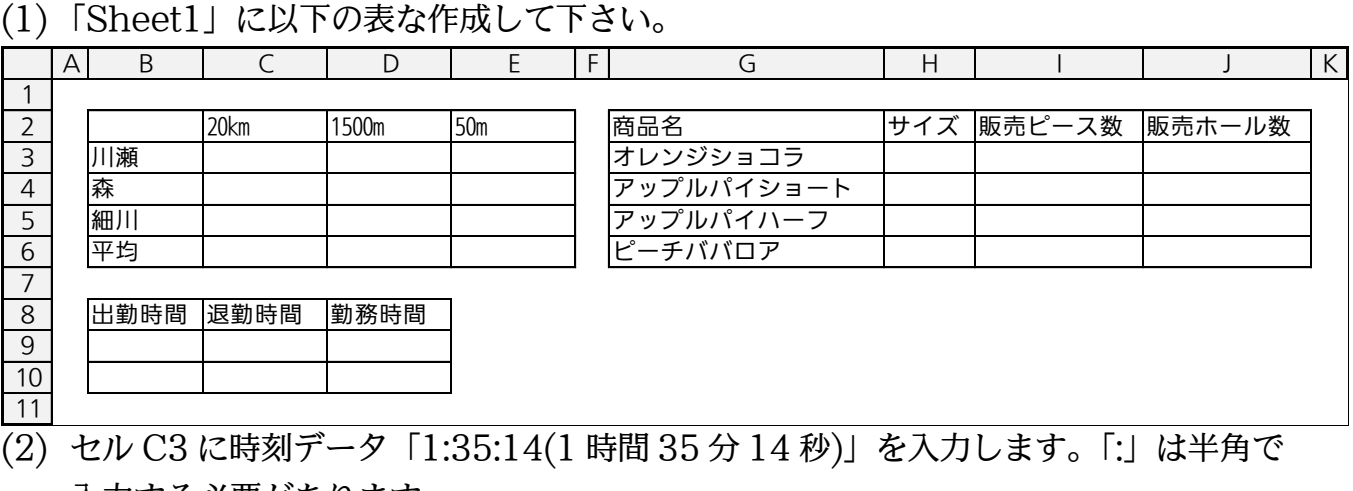

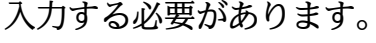

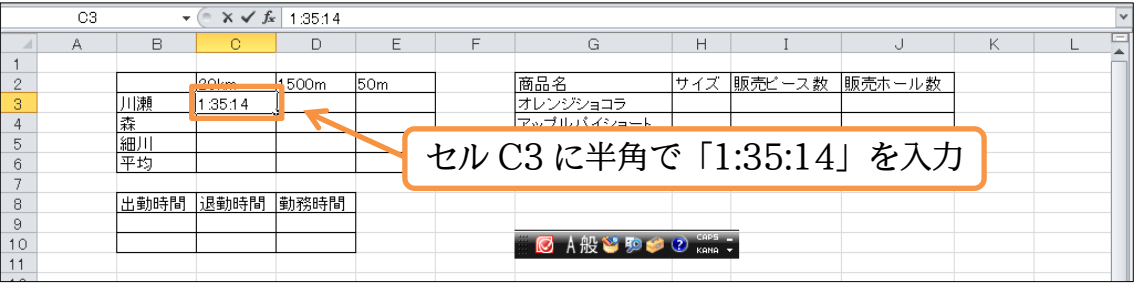

(3) 続けて「2:0:8」と入力します。表記は「2:00:08」となります。

|                              | C4 | •            | (° × √ ƒ∗ | 2:0:8 |     |        |                      |                          |        |        |   |   | ٧ |
|------------------------------|----|--------------|-----------|-------|-----|--------|----------------------|--------------------------|--------|--------|---|---|---|
|                              | A  | В            | С         | D     | E   | F      | G                    | Н                        | I      | J      | К | L | - |
| 1                            |    |              |           |       |     |        |                      |                          |        |        |   |   |   |
| 2                            |    |              | 20km      | 1500m | 50m |        | 商品名                  | サイズ                      | 販売ビース数 | 販売ホール数 |   |   |   |
| 3                            |    | 川瀬           | 1,25,14   |       |     |        | オレンジショコラ             |                          |        |        |   |   |   |
| 4                            |    | 森            | 2:0:8     |       |     |        | アップルバイショート           |                          |        |        |   |   |   |
| 5                            |    | 細川           |           |       |     |        | アップルバイハーフ            |                          |        |        |   |   |   |
| 6                            |    | 平均           |           |       |     |        |                      |                          | 24 7 1 |        |   |   |   |
| 7                            |    |              |           |       | トセ  | IV (24 | 1 には 12:0            | 18:1                     | を人力    |        |   |   |   |
| 8                            |    | 出勤時間         | 退勤時間      | 勤務時間  | -   |        |                      |                          | 2/ 0/4 |        |   |   |   |
| 9                            |    |              |           |       |     |        |                      |                          |        |        |   |   |   |
| 10                           |    |              |           |       |     |        | 🦉 💽 A般 🐸 🦻 🥔         | CAPS KANA                | -      |        |   |   |   |
| 11                           |    |              |           |       |     |        |                      |                          |        |        |   |   |   |
| 6<br>7<br>8<br>9<br>10<br>11 |    | (平均<br>出勤時間) | 退勤時間      | 勤務時間  | セ   | IV C4  | 1 には「2:0<br>◎ A般≌ ®ø | ):8]<br>(2) CAPS<br>KANA | を入力    | ]      |   |   |   |

### (4) 次は「1時間51分0秒」を作成します。秒が「0」の場合は省略が可能です。「1:51」 と入力します。

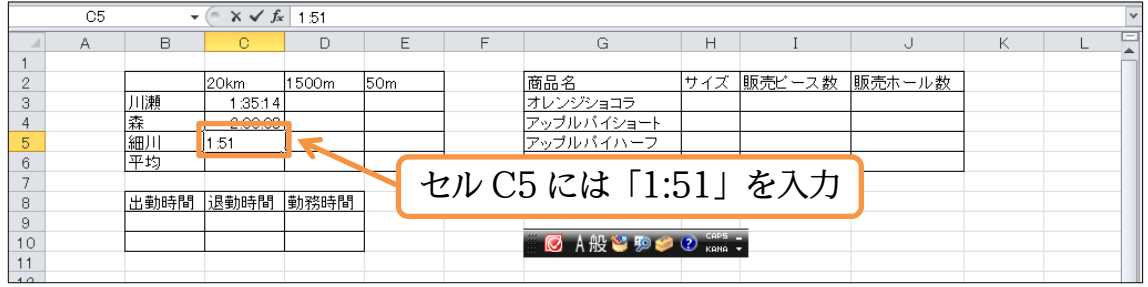

### (5) 秒を省略すると「0 秒」扱いになります。表示形式はあとで調整します。

|   | C5 | •    | ( <i>f</i> * | 1:51:00 |     |   |               |        |        |        |   |   | ~ |
|---|----|------|--------------|---------|-----|---|---------------|--------|--------|--------|---|---|---|
|   | A  | В    | С            | D       | E   | F | G             | н      | I      | J      | К | L | = |
| 1 |    |      |              |         |     |   |               |        |        |        |   |   |   |
| 2 | 2  |      | 20km         | 1500m   | 50m |   | 商品名           | サイズ    | 販売ビース数 | 販売ホール数 |   |   |   |
| 3 | 3  | 川瀬   | 1:35:14      |         |     |   | オレンジショコラ      |        |        |        |   |   |   |
| 2 | 1  | 森    | 2.00.08      |         |     |   | アップルバイショート    |        |        |        |   |   |   |
| 5 | 5  | 細川   | 1:51         | 1       |     |   | アップルバイハーフ     |        |        |        |   |   |   |
| e | )  | 平均   | 1            |         |     |   | ビーチババロア       |        |        |        |   |   |   |
| 7 | 7  |      |              |         |     |   |               |        |        |        |   |   |   |
| 8 | 3  | 出勤時間 | 退勤時間         | 勤務時間    |     |   |               |        |        |        |   |   |   |
| 9 | 9  |      |              |         |     |   |               |        | _      |        |   |   |   |
| 1 | 0  |      |              |         |     |   | 🗒 💽 A 般 🐸 🦻 🥔 | CAPS . |        |        |   |   |   |
| 1 | 1  |      |              |         |     |   |               |        |        |        |   |   |   |

(6) C6 には C3:C5 の平均を出して下さい。さて、C3:C6 の表示形式を統一します。「時 刻|にしましょう。「時:分:秒|になります。

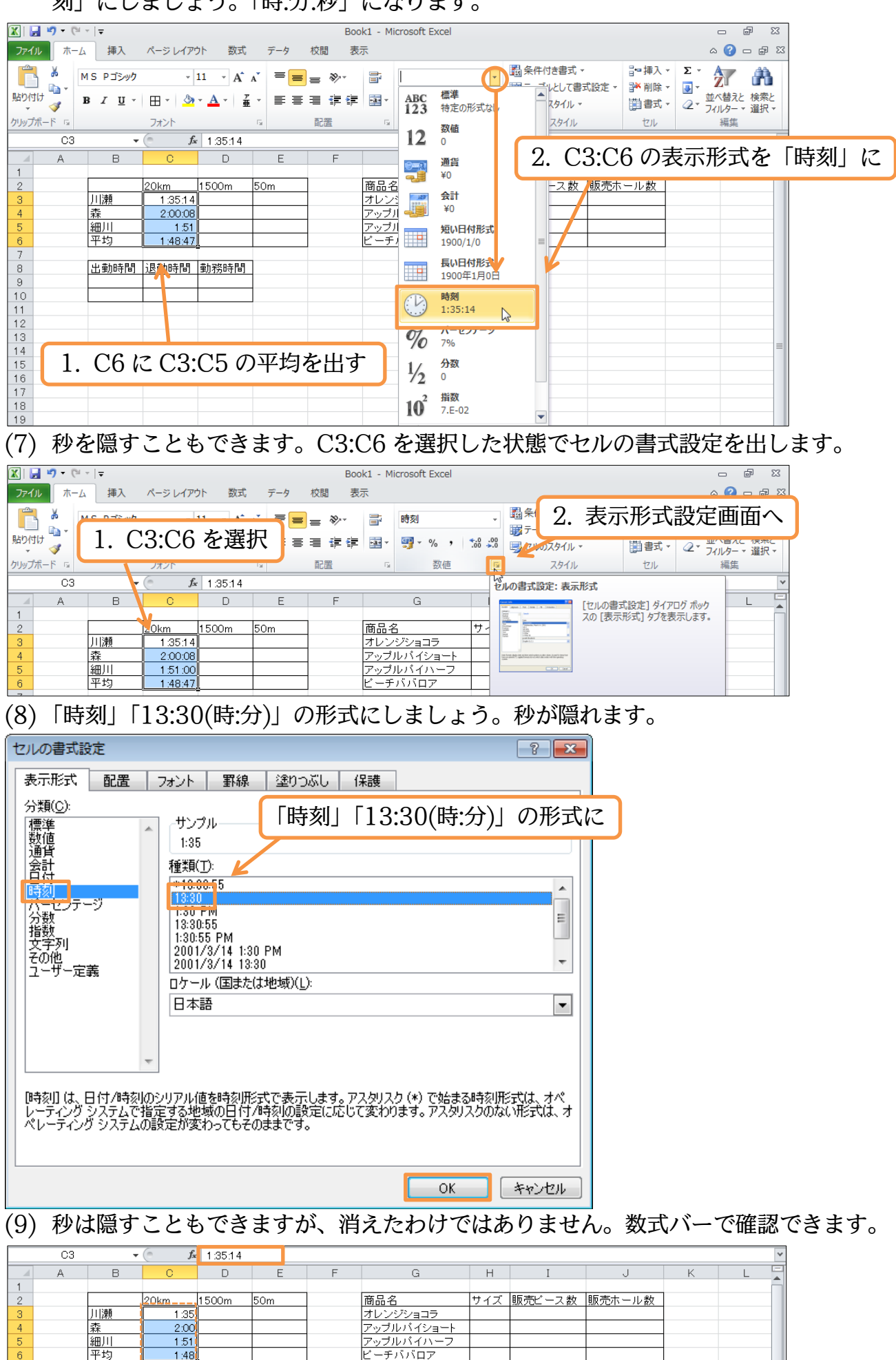

http://www.mytry.jp/

1:48

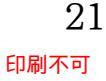

ビーチババロア

## §2-2…時刻のユーザー定義表示形式

(1) D 列には「分と秒」だけを入力します。その場合は時刻に「0」を指定する必要があり ます。D3 に半角で「0:7:54」を入力しましょう。

|   | D3 | •  | (° × √ fs | 0:7:54 |     |   |         |     |         |              |   |   | ~ |
|---|----|----|-----------|--------|-----|---|---------|-----|---------|--------------|---|---|---|
|   | A  | В  | С         | D      | E   | F | G       | н   | I       | J            | K | L | = |
| 1 |    |    |           |        |     |   |         |     |         |              |   |   |   |
| 2 |    |    | 20km      | 1500m  | 50m |   | 商品名     | サイズ | 販売ビース数  | 販売ホール数       |   |   |   |
| 3 |    | 川瀬 | 1:35      | 0:7:54 |     |   |         | - T |         | <u>т г ч</u> |   |   |   |
| 4 |    | 森  | 2:00      |        |     |   | し3 に半用う | C   | J:7:54] | を入力          |   |   |   |
| 5 |    | 細川 | 1:51      |        |     |   |         |     |         |              |   |   |   |
| 6 |    | 平均 | 1:48      |        |     |   | ビーチババロア |     |         |              |   |   |   |

(2) 続けて「0:11:8」、「0:10:0(0:10 だけでも可)」を入力します。D6 には D3:D5 の平 均を出します。続けて表示形式の設定をし、「時」の部分を隠す予定です。

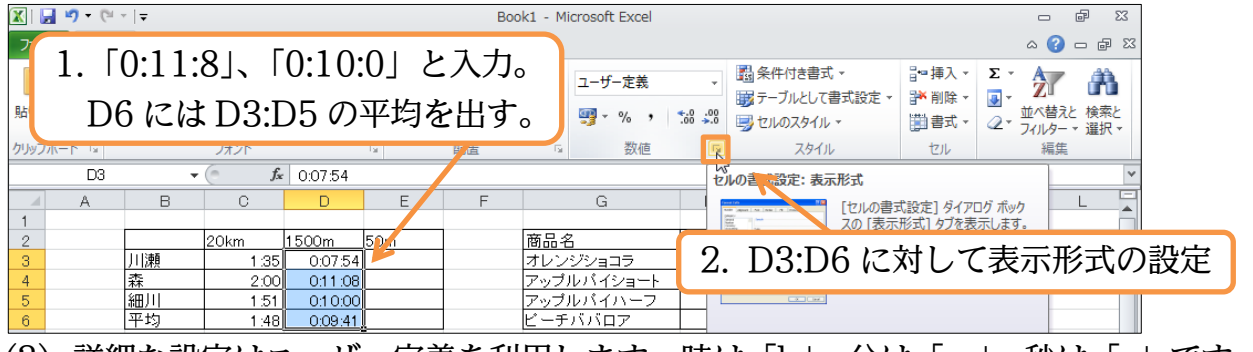

(3) 詳細な設定はユーザー定義を利用します。時は「h」、分は「m」、秒は「s」です。常 時2桁表示させる場合は記号を重ねます。半角の「:」は例外的に「"」で囲む必要はあ りません。今回は「m:ss」を指定しましょう。

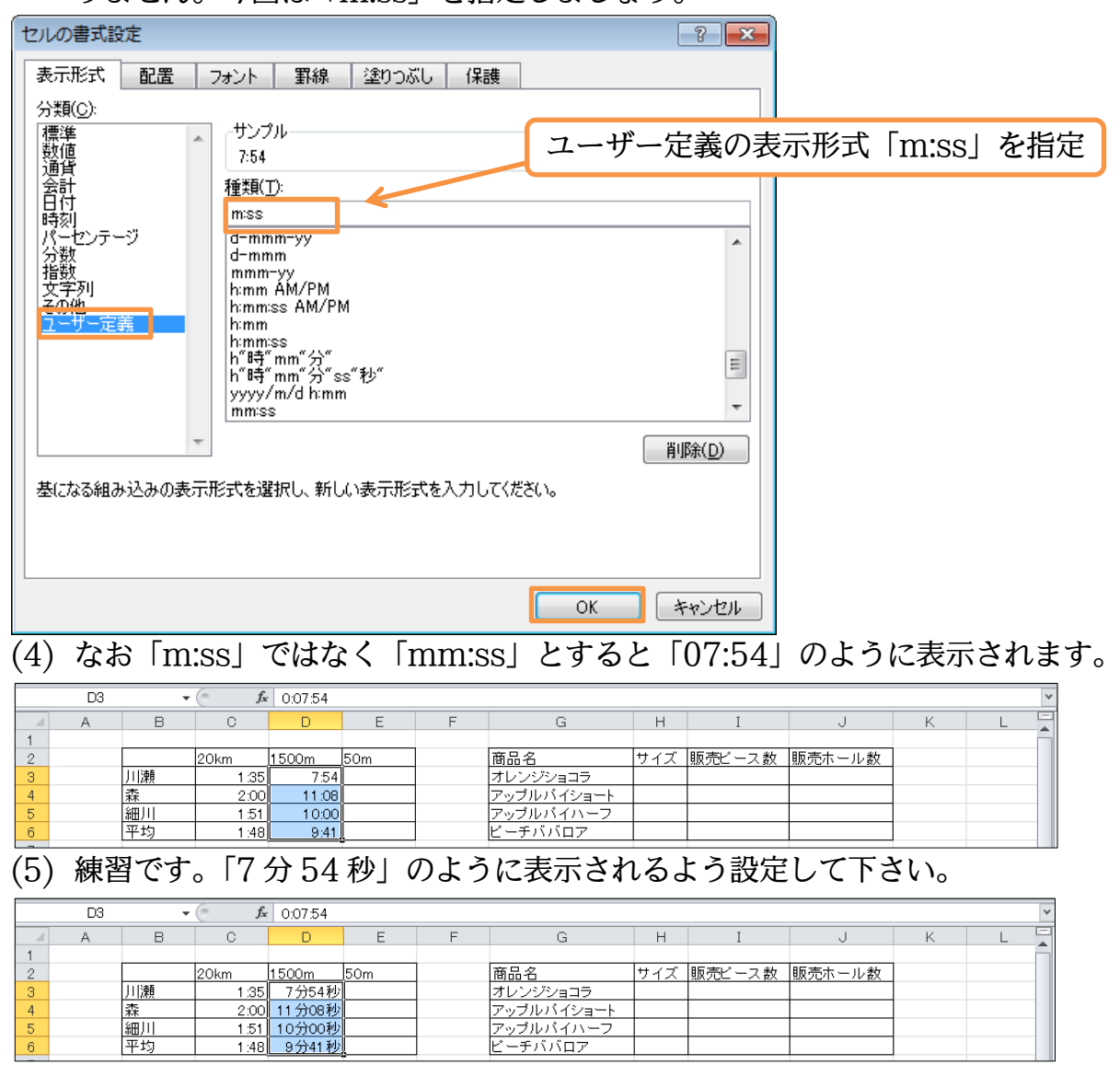

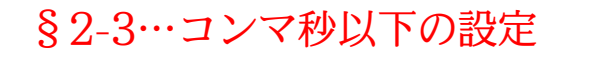

(1) コンマ秒以下の時刻データを入力する際は、「時:分:秒.小数」のように、半角「.」のあとに数値を入力します。E3には「0:0:7.5」と入力します。自動的に「時」は隠れ「00:07.5」と表示されます。「0分7秒5」の意味です。

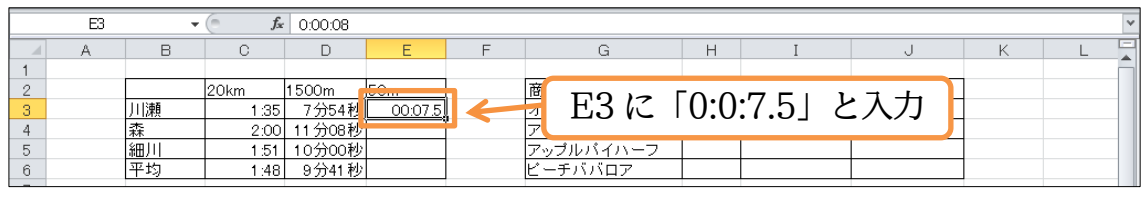

(2) 続けて「11.4 秒」「10.0 秒」の入力をします。E6 には平均値を出します。それから 表示形式の設定で「分」情報を隠す予定です。

| 🗶 i 🛃 🥞 | <b>-</b> (°' · | -   <del>-</del> |              |         |         | Bo  | ok1 - Microsoft Exc | el |          |                                                                                                    |       |            | (      | - ē X    |        |
|---------|----------------|------------------|--------------|---------|---------|-----|---------------------|----|----------|----------------------------------------------------------------------------------------------------|-------|------------|--------|----------|--------|
| ファイル    | 1.             | ٥:0              | :11.4        | ], [0   | :0:10   | .0」 | と入力。                |    |          | <b>第</b> 条件/d+====                                                                                                    |       | 0.175      | ۵      | () - 6 X | _      |
| 貼り付け    |                | E6 に             | はE3          | 8:E5 (  | の平均     | を出  | す。                  | •  | .00<br>€ | 1日日日日日日日日日日日日日日日日日日日日日日日日日日日日日日日日日日日日                                                                                                    | 2.    | E3:E6      | らに対    | 対し表決     | 示形式の設定 |
| クリップボート | 5 G            |                  | フォント         |         | Gi .    | 配置  | 5 数(                | 値  |          | スタイル                                                                                                    | L     | セル         |        | 編集       |        |
|         | E3             | •                | ( <i>f</i> x | 0:00:08 |         |     |                     |    | t        | ~<br>ルの書式設定:表示                                                                                                    | 示形式   |            |        | ×        |        |
|         | A              | В                | С            | D       | E       | F   | G                   |    |          | And Ida                                                                                                    | [セルの  | 書式設定] ダイアロ | コグ ボック | L        | ſ      |
| 1       |                |                  | 2010         | 1500m   | E0m     |     | 商旦夕                 | ++ |          |                                                                                                    | スの [表 | 示形式] タブを表  | 示します。  |          |        |
| 3       |                | 川瀬               | 20km<br>1:35 | 7分54秒   | 00:07.5 |     | オレンジショコラ            |    | -        | Valida<br>Martin<br>Martin<br>Ma |       |            |        |          |        |
| 4       |                | 森                | 2:00         | 11分08秒  | 00:11.4 |     | アップルバイショ            |    |          | alianes montaines rectanges and                                                                                                    |       |            |        |          |        |
| 5       |                | 細川               | 1:51         | 10分00秒  | 00:10.0 |     | アップルバイハー            | -フ |          |                                                                                                    |       |            |        |          |        |
| 6       |                | 平均               | 1:48         | 9分41秒   | 00:09.6 |     | ビーチババロア             |    |          |                                                                                                    |       |            |        |          |        |

(3) 秒情報を常時2桁で表示させます。コンマ以下も2桁表示させます。「ss.00」の設定 をしましょう。

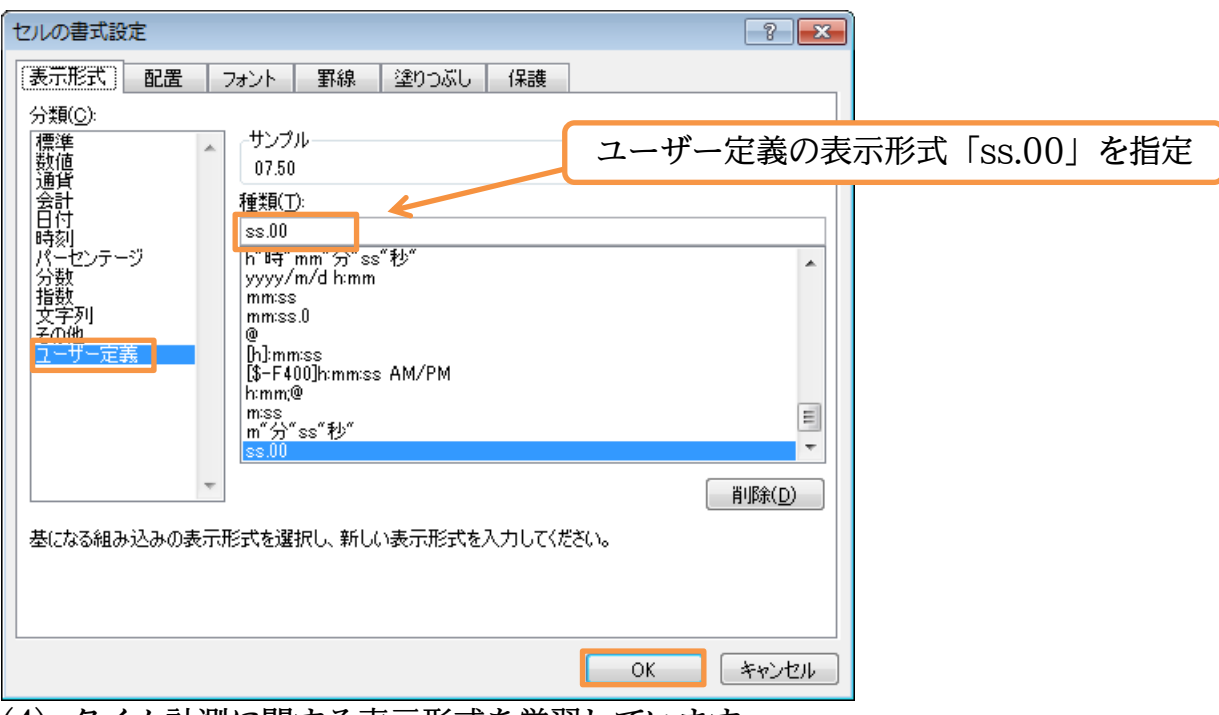

#### (4) タイム計測に関する表示形式を学習しています。

|   |   | E3 | •  | (° <b>f</b> s | 0:00:08 |                                       |   |            |     |        |        |   |   | × |
|---|---|----|----|---------------|---------|---------------------------------------|---|------------|-----|--------|--------|---|---|---|
| Ì |   | A  | В  | С             | D       | E                                     | F | G          | Н   | I      | J      | К | L | E |
|   | 1 |    |    |               |         |                                       |   |            |     |        |        |   |   | F |
|   | 2 |    |    | 20km          | 1500m   | 50m                                   |   | 商品名        | サイズ | 販売ビース数 | 販売ホール数 |   |   |   |
|   | 3 |    | 川瀬 | 1:35          | 7分54秒   | 07.50                                 |   | オレンジショコラ   |     |        |        |   |   |   |
|   | 4 |    | 森  | 2:00          | 11分08秒  | 11.40                                 |   | アップルバイショート |     |        |        |   |   |   |
|   | 5 |    | 細川 | 1:51          | 10分00秒  | 10.00                                 |   | アップルバイハーフ  |     |        |        |   |   |   |
|   | 6 |    | 平均 | 1:48          | 9分41秒   | 09.63                                 |   | ビーチババロア    |     |        |        |   |   |   |
| Г | _ |    |    |               |         | · · · · · · · · · · · · · · · · · · · |   |            |     |        |        |   |   | 1 |

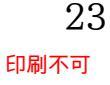

## §2-4…時計の表示形式

 (1) 引き続き時刻に関する表示形式を学習します。B9 に「9:18」、B10 に「16:50」を入 力します。さて、これからこの時刻を2桁表示させる予定です(09:18)。

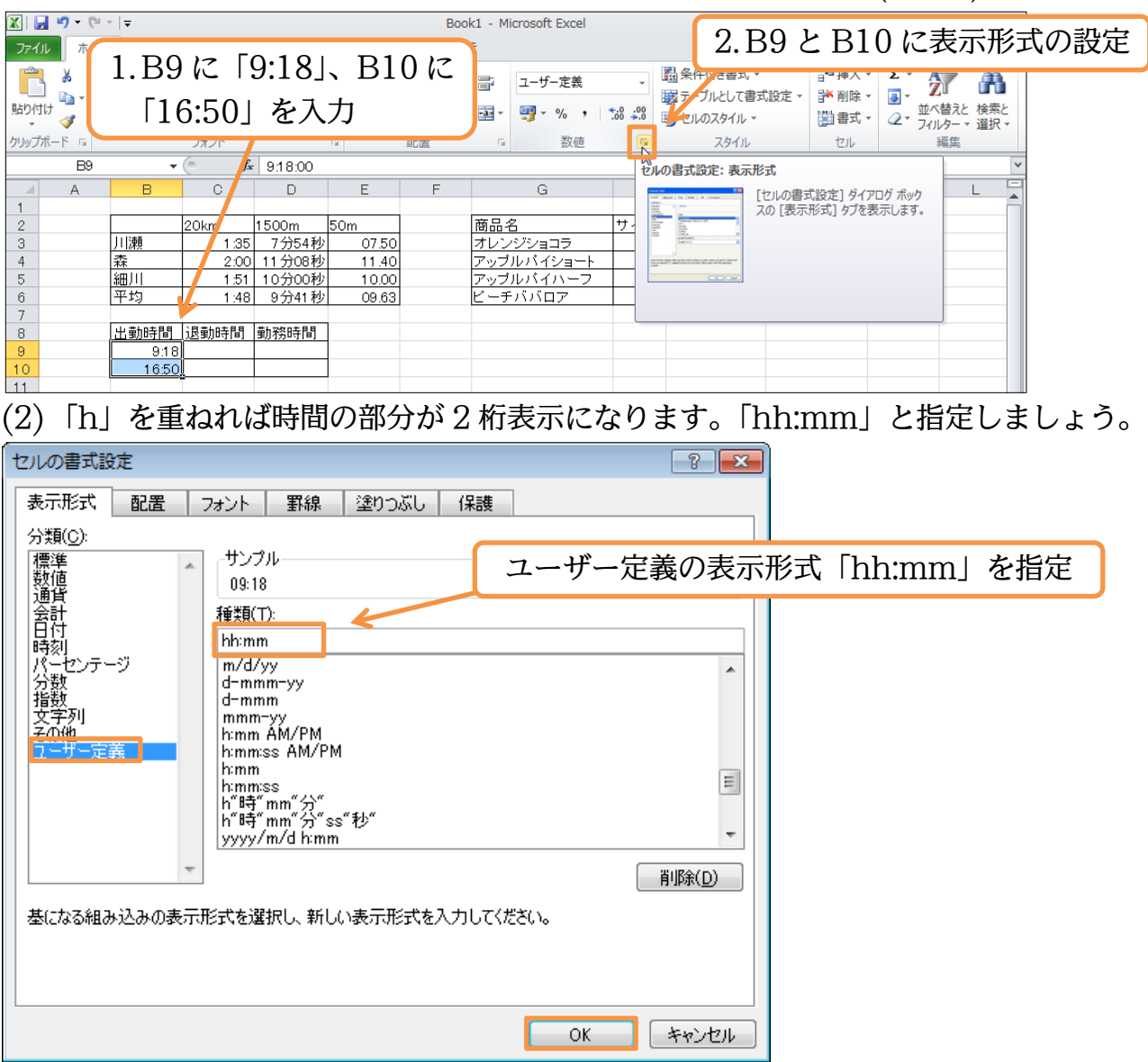

(3) 続けて C 列には「17:22」「27:16」と入力します。1 日をオーバーした場合はそのま ま 25 時間以上で入力します。入力後はこれらを調整して統一させます。

|                                                                                                    | ר <u>י</u> רו<br>17•22⊢ C1                                                                                                    | Book1 - Microsoft Excel                                      | 2.C9 と C10                                                                          | に表示形式の設定                          |
|----------------------------------------------------------------------------------------------------|----------------------------------------------------------------------------------------------------|--------------------------------------------------------------|-------------------------------------------------------------------------------------|-----------------------------------|
|                                                                                                    | [7.22]、CI<br>[6] を入力                                                                                                    | ■ ユーザー定義<br>■ 国 · 例 · % ,  <br>■ 工ーザー定義                      |                                                                                     | 2、<br>並べ替えと 検索と<br>2、フィルター、<br>編集 |
| C9 •                                                                                                    | 17:22:00                                                                                                    |                                                              | の書式設定:表示形式                                                                          | ×                                 |
| A         B         C           1         20km         20km           3         川瀬         1.35           4         森         2.00           5         細川         1.51           6         平均         1.18           7             8         出勤時間         退勤時間           9         09.18         17.22           10         16.50         27.16.00           11 | D         E           500m         50m           7分54秒         07.50           11分08秒         11.40           10分00秒         10.00           9分41秒         09.63           勤務時間 | F G<br>商品名<br>オレンジショコラ<br>アップルバイショート<br>アップルバイハーフ<br>ビーチババロア | [セルの書式設定] ダイアログ     Zの[表示形式] タブを表示し     サイトを     取売ホール     数     取売ホール     数     ロー | Řック<br>ほす。                        |

#### (4) B 列と同様「hh:mm」と指定しましょう。

| セルの書式設定 ? 2                                               |              |
|-----------------------------------------------------------|--------------|
| 表示形式 配置 フォント 罫線 塗りつぶし 保護                                  |              |
| / 分類( <u>C</u> ):                                         |              |
| 標準<br>数値<br>309:18<br>ユーザー定義の表示                           | 形式「hh:mm」を指定 |
| 会計<br>日付<br>時刻<br>パーサンテージ m/d/w                           |              |
|                                                           |              |
| ユーザー定義<br>hmm iss AM/PM<br>hmm iss AM/PM<br>hmm iss (1)() |              |
| h 吗 mm 次<br>h "時" mm "分" ss"秒"<br>yyyy/m/d h:mm           |              |
|                                                           |              |
| 基になる組み込みの表示形式を選択し、新しい表示形式を入力してください。                       |              |
|                                                           |              |
| OK キャンセル                                                  |              |

(5) ところが、「27 時」ではなく翌日ということで「03 時」で表示されてしまいました。 これから訂正します。

| 🛛 🖌 🖓 🗸 🥲 |        |              |                 |              | Boo    | k1 - Microsoft Excel |                       |                                                                                                    |                 |        |                  | er 23          |
|-----------|--------|--------------|-----------------|--------------|--------|----------------------|-----------------------|----------------------------------------------------------------------------------------------------|-----------------|--------|------------------|----------------|
| ファイル ホー   | /      | N=31.470     | うト 物式           | <i>≕_</i> ⊅  | ·於明 事: | =                    |                       |                                                                                                    |                 |        | ، 😮 ه            | - 6 23         |
| <b>Å</b>  | 再度     | C9 と         | : C10           | ) に表:        | 示形式    | 式の設定                 | Ţ                     | ■条件付き書式 マ<br>■テーブルとして書式設定 マ                                                                                                    | 冒•■挿入 ▼<br>副除 ▼ | Σ -    | Ż                | Å              |
| 1月10月1日   | BIU·   | 🗄 * 🖄        | · A · É         | · = =        |        | ·⊡ - " " · %         | 00. 0.+<br>0.+<br>00. | 📑 セルのスタイル 🔹                                                                                                    | 📑 書式 🗸          | Q      | ICT 替えと<br>マルター、 | (検索と<br>「 選択 ▼ |
| クリップボード 🕞 |        | フォント         |                 | Ga           | 配置     | □ 数値                 | <u> </u>              | スタイル                                                                                                    | セル              |        | 編集               |                |
| C9        | •      | ( <b>f</b> s | 17:22:00        |              |        |                      | t                     | ルの書式設定:表示形式                                                                                                    |                 |        |                  | ~              |
| A         | В      | C            | D               | E            | F      | G                    | H                     |                                                                                                    | 式設定] ダイア        | コグ ボック |                  | L              |
| 1         |        |              | 1 = 0.0         |              |        | <b>×□</b> <i>ϕ</i>   |                       | スの [表示                                                                                                    | 形式] タブを表        | 示します。  |                  |                |
| 2         | 111366 | 20km<br>1.95 | 1500m<br>フ分54秒  | 50m<br>07.50 |        | 間品名                  | 71                    | 管測版でビース 奴 一駅 元不                                                                                                    |                 |        |                  |                |
| 4         | 森      | 2:00         | 11分08秒          | 11 40        |        | アップルバイショー            | -                     | 10 hand wide of the state of the state of th |                 |        |                  |                |
| 5         | 細川     | 1:51         | 10分00秒          | 10.00        |        | アップルバイハーフ            |                       | 2                                                                                                    |                 |        |                  |                |
| 6         | 平均     | 1:48         | 9分41秒           | 09.63        |        | ビーチババロア              |                       |                                                                                                    |                 |        |                  |                |
| 7         |        | 1000         | #1 = 5 = \$ 0.0 |              |        |                      |                       |                                                                                                    |                 |        |                  |                |
| 8         | 出動時間   | <u>」迟勤時間</u> | 勤務時間_<br>       |              |        |                      |                       |                                                                                                    |                 |        |                  |                |
| 9         | 16:50  | 0316         |                 |              |        |                      |                       |                                                                                                    |                 |        |                  |                |
| 11        | 10.00  | 00.10        | 8               |              |        |                      |                       |                                                                                                    |                 |        |                  |                |

(6) 「hh」では24時以降の場合0時に戻ってしまいます。戻さないで表記する場合は「[h]」 とします。

| セルの書式設定                                                                                                    | 8                  |
|----------------------------------------------------------------------------------------------------|--------------------|
| 表示形式 配置 フォント 罫線 塗りつぶし 保護                                                                                                    |                    |
| │ / 分類( <u>C</u> ):                                                                                                    |                    |
| 標準<br>整値<br>17:22<br>オンプル<br>ユーザー定                                                                                                    | Ξ義の表示形式「[h]:mm」を指定 |
| 一 会計 日付 [b]:mm [b]:mm [ |                    |
| パーセンテージ<br>分数<br>指数<br>文字列<br>子の他<br>フーザー定義<br>「h:mm:ss<br>m"分"ss"秒"<br>ss.00<br>h:mm,@<br>m"Ss<br>m"分"ss"秒"<br>ss.00<br>h:mm AM/PM<br>h:mm                                                                                                    |                    |
| 基になる組み込みの表示形式を選択し、新しい表示形式を入力してください。                                                                                                    | <u>育训练(D)</u>      |
| ОК                                                                                                    | キャンセル              |

印刷不可

(7)「27 時」で表記されました。なお 24 時を超す日付の場合、数式バーでチェックする と「1900/1/1」の時刻で管理されていることがわかります。ちなみに通常の時刻は 「1900/1/0」で管理されています。

|     | 010 | -     | ( fs  | 1900/1/ | 1 3:16:00 |   |            |     |        |        |   |   |     |
|-----|-----|-------|-------|---------|-----------|---|------------|-----|--------|--------|---|---|-----|
|     | A   | В     | С     | D       | E         | F | G          | Н   | I      | J      | K | L | E   |
| 1   |     |       |       |         |           |   |            |     |        |        |   |   |     |
| 2   |     |       | 20km  | 1500m   | 50m       |   | 商品名        | サイズ | 販売ビース数 | 販売ホール数 |   |   |     |
| 3   |     | 川瀬    | 1:35  | 7分54秒   | 07.50     |   | オレンジショコラ   |     |        |        |   |   |     |
| 4   |     | 森     | 2:00  | 11分08秒  | 11.40     |   | アップルバイショート |     |        |        |   |   |     |
| 5   |     | 細川    | 1:51  | 10分00秒  | 10.00     |   | アップルバイハーフ  |     |        |        |   |   |     |
| 6   |     | 平均    | 1:48  | 9分41秒   | 09.63     |   | ビーチババロア    |     |        |        |   |   |     |
| - 7 |     |       |       |         |           |   |            |     |        |        |   |   |     |
| 8   |     | 出勤時間  | 退勤時間  | 勤務時間    |           |   |            |     |        |        |   |   |     |
| 9   |     | 09:18 | 17:22 |         |           |   |            |     |        |        |   |   |     |
| 10  |     | 16:50 | 27:16 |         |           | ÷ |            |     |        |        |   |   |     |
| 11  |     |       |       |         |           |   |            |     |        |        |   |   |     |
| 1.0 |     |       |       |         |           |   |            |     |        |        |   |   | 1.1 |

#### (8) 練習です。D 列に引き算で勤務時間を出します。「8 時間 04 分」のように表記して下 さい。

|     | D9 | •     | ( <b>f</b> s | =C9-B9  |       |   |            |     |        |        |   |   | ~ |
|-----|----|-------|--------------|---------|-------|---|------------|-----|--------|--------|---|---|---|
|     | A  | В     | С            | D       | E     | F | G          | Н   | I      | J      | К | L | - |
| 1   |    |       |              |         |       |   |            |     |        |        |   |   |   |
| 2   |    |       | 20km         | 1500m   | 50m   |   | 商品名        | サイズ | 販売ビース数 | 販売ホール数 |   |   |   |
| 3   |    | 川瀬    | 1:35         | 7分54秒   | 07.50 |   | オレンジショコラ   |     |        |        |   |   |   |
| 4   |    | 森     | 2:00         | 11分08秒  | 11.40 |   | アップルバイショート |     |        |        |   |   |   |
| 5   |    | 細川    | 1:51         | 10分00秒  | 10.00 |   | アップルバイハーフ  |     |        |        |   |   |   |
| 6   |    | 平均    | 1:48         | 9分41秒   | 09.63 |   | ビーチババロア    |     |        |        |   |   |   |
| - 7 |    |       |              |         |       |   |            |     |        |        |   |   |   |
| 8   |    | 出勤時間  | 退勤時間         | 带有来的主要。 |       |   |            |     |        |        |   |   |   |
| 9   |    | 09:18 | 17:22        | 8時間04分  |       |   |            |     |        |        |   |   |   |
| 10  |    | 16:50 | 27:16        | 10時間26分 |       |   |            |     |        |        |   |   |   |
| 11  |    |       |              |         |       |   |            |     |        |        |   |   |   |
| 4.0 |    |       |              |         |       |   |            |     |        |        |   |   |   |

## §2-5…分数の入力

#### (1) セル H3 に分数「1/6」を入力します。 ΗЗ √ () × √ f<sub>x</sub> 1/6 В G <u>↓サイズ</u>販売ビース数 販売ホール数 ┃1/6 ┃ 1500m 商品名 20km 50m 川瀬 7分54秒 07.50 3 4 1:35 オレンジショコラ 2:00 11分08秒 11.40 アップルバイショート [森] 5 細川 1.51 アップルバイハ 10分00秒 10.00 6 7 平均 1:48 9分41秒 09.63 ーチババロコ セルH3 に分数「1/6」を入力 8 出勤時間 退勤時間 勤務時間 9 17:22 8時間04分 27:16 10時間26分 🛛 💽 人般 🐸 🕫 🥔 🕐 🚥 🍹 09:18 10 16:50 11 (2)しかし「○/▲」と入力すると日付になってしまいます。一旦 H3 は消去して下さい。 H3 **f**≈ 2011/1/6 В С D G A 2 サイブ 販売ビース数 販売ホール数 1500m 商品名 20km 50m オレンジショコラ アップルバイショート 3 川瀬 1:35 07.50 1月6日 森 11.40 2:00 細川平均 10分00利 ップルバイハ 5 1:51 10.00 6 7 1:48 9分41秒 チババロア 09.63 セル H3 は消去 8 出勤時間 退勤時間 勤務時間 17:22 8時間04分 27:16 10時間26分 🛛 🐼 🕀 🐸 🦻 9 09:18 10 16:50 (3)分数の入力時には、先に表示形式を設定します。H3:H6に表示形式の設定をします。 🔟 | 🛃 🍯 🕶 (🗎 🗸 | 🖛 Book1 - Microsoft Excel er XX ファイル ホーム 挿入 ページレイアウト 数式 表示 ∧ (?) – 🗗 XX データ 校問 ₽=挿入▼ Σ▼ AT 闘 条件付き書式 ▼ ¥ h MSPゴシック · 11 · A A ■ ユーザー定義 + ≫-n = ■ テーブルとして書式設定 🔹 👬 削除 🔹 退 🔹 -貼り付け 🍡 в *I* <u>U</u> · <u>⊞</u> · <u>≫</u> · <u>А</u> · <u>Д</u> · <u>≡</u> ≡ ≡ ≡ ∰ ∰ · フォント クリップボード 呩 配置 数値 スタイル НЗ f<sub>x</sub> С G A в L 2 商品名 販売ビース数販売ホール数 20km 1500m サイズ 50m З 川瀬 1:35 7分54秒 07.50 ジショコラ オレ アップルバイショート 4 5 11分08秒 10分00秒 H3:H6 に対し表示形式の設定 森 2:00 11.40 細川 1:51 アッブルバイハ 10.00 平均 1:48 9分41秒 チババロア 09.63 7 8 出勤時間 退勤時間 勤務時間 9 17:22 8時間04分 09:18 27:16 10時間26分 10 16:50

### (4) 「分数」を指定します。

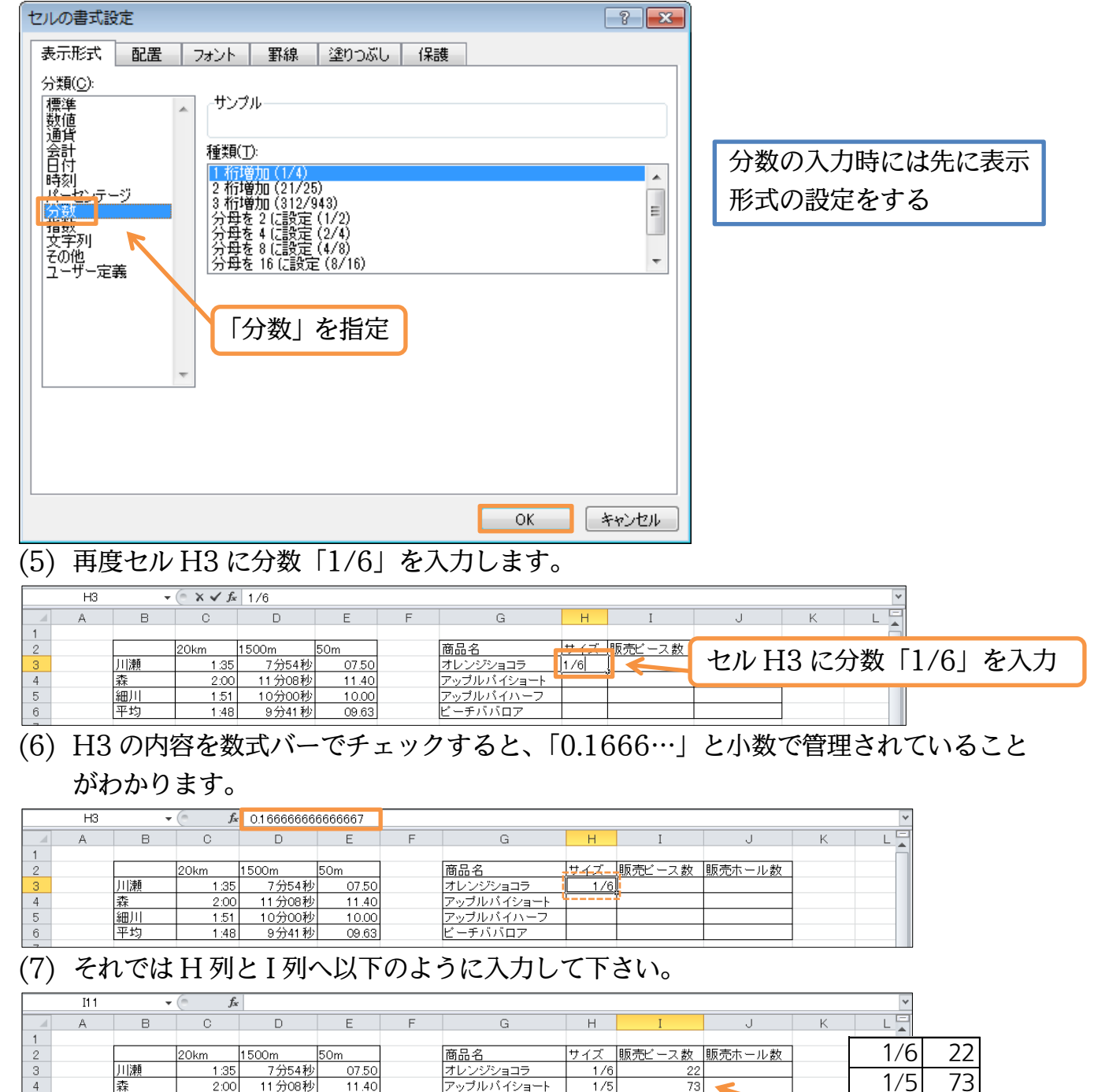

|                                                        | _ |
|--------------------------------------------------------|---|
| 89_6…分数の表示形式                                           |   |
| $3 4^{-}0$ $J 3 3 3 7 3 3 1 7 1 7 1 7 1 7 1 7 1 7 1 7$ |   |

2:00

1:51

1:48

<u>出勤時間</u>退勤時間勤務時間 09.1817.228時間04分 16.5027.1610時間26分

11分08秒

10分00秒

9分41秒

#### (1) J列にはH列とI列を掛け算した結果を表示して下さい。

11.40

10.00

09.63

|    | SUM | •     | () × ✓ f <sub>s</sub> | =H3*I3  |                     |       |          |     |        |        |   | ~ |
|----|-----|-------|-----------------------|---------|---------------------|-------|----------|-----|--------|--------|---|---|
|    | A   | В     | С                     | D       | E                   | F     | G        | Н   | I      | J      | K | L |
| 1  |     |       |                       |         |                     |       |          |     |        |        |   |   |
| 2  |     |       | 20km                  | 1500m   | 50m                 |       | 商品名      | サイズ | 販売ビース数 | 販売ホール数 |   |   |
| 3  |     | 川瀬    | 1:35                  | 7分54秒   | 07.50               |       | オレンジショコラ | 1/6 | 22     | =H3*I3 |   |   |
| 4  |     | 森     | 2:0                   |         |                     |       | ł        | 1/5 | 3      |        |   |   |
| 5  |     | 細川    | 1:                    | I別で     | 日列                  | レI亙   | を掛け      | 1/2 | 14     |        |   |   |
| 6  |     | 平均    | 1:                    | 0 /1 C  | 11/1                |       |          | 1/8 | 46     |        |   |   |
| 7  |     |       |                       | ムトッ     | $(c \rightarrow t)$ | 7 2 - |          |     |        |        |   |   |
| 8  |     | 出勤時間  | 退勤時間                  | 昇する     | (6行)                | ヨよじ   | ゴビー)     |     |        |        |   |   |
| 9  |     | 09:18 | 17:2                  |         | 、<br>、              |       |          |     |        |        |   |   |
| 10 |     | 16:50 | 27:16                 | 10時間26分 |                     |       |          |     |        |        |   |   |

アップル バイショート

アップルバイハーフ

ビーチババロア

1/5

1/2

1/8

73

14

46

4

5

6 7

8 9 10 森

細川

平均

14

46

1/2

1/8

印刷不可

(2) J列において、帯分数が作成されました。整数部分と分数部分が揃っています。この形 式では分数部分がない場所にもスペースが作成されています。これを表示形式の設定 で詰めてみます。

| X    | <b>- 1</b>    | ≝ ~   <b>∓</b> |             |         |        | 表示   | 形式2原案        | - Microsoft | Excel                |              |         | - 6                                           | 23                     |   |
|------|---------------|----------------|-------------|---------|--------|------|--------------|-------------|----------------------|--------------|---------|-----------------------------------------------|------------------------|---|
| ファイ  | (ル ホー         | ム 挿入 ペ         | ージ レイアウト    | 数式      | データ    | 校閲   | 表示           |             |                      | _            |         | ^ <b>0</b> –                                  |                        |   |
| Ê    | <u>ل</u> ام ا | MS Pゴシック       | - 11        | ~ А* а* | = =    | = >> |              | 分数          | •                    | ■条件付き ■テーブル。 | J3:J6 K | 表示形式                                          | の設定                    | 定 |
| 貼り作  | tt 🧹          | BIUT           | 8 *   🌺 * 🛓 | A - # - | ≣ ≣ :  | -    | * <b>a</b> * | ∰ - %       | • •.0 .00<br>.00 →.0 | 📑 วเดวราม    | - 道書式   | * ダイロン シング シング シング シング シング シング シング シング シング シン | <sup>策案と</sup><br>羅択 ▼ |   |
| クリップ | ホード ゅ         | 5              | 7オント        | Es.     |        | 配置   | Gi           | 数值          | ē 🔽                  | スタイル         | セル      | 編集                                            |                        |   |
|      | JB            | - (*           | $f_{x}$     | =+H3*I3 |        |      |              |             | 43                   |              |         |                                               | ~                      |   |
|      | A             | В              | С           | D       | E      | F    |              | G           | Н                    | I            | J       | K L                                           |                        |   |
| 1    |               |                |             |         |        |      |              |             |                      |              |         |                                               |                        |   |
| 2    |               |                | 20km        | 1500m   | 50m    |      | 商品名          |             | サイズ                  | 販売ビース数       | 販売ホール数  |                                               |                        |   |
| 3    |               | 川瀬             | 1:35:14     | 0:07:54 | 0:07.5 |      | オレンジシ        | /ヨコラ        | 1/6                  | 22           | 3 2/3   |                                               |                        |   |
| 4    |               | 森              | 2:00:08     | 0:11:08 | 0:11.4 |      | アップルノ        | 「イショート      | 1/5                  | 73           | 14 3/5  |                                               |                        |   |
| 5    |               | 細川             | 1:51:00     | 0:10:00 | 0:10.0 |      | アップルノ        | 「イハーフ       | 1/2                  | 14           | 7       |                                               |                        |   |
| 6    |               | 平均             | 1:48:47     | 0:09:41 | 0:09.6 |      | ビーチバル        | אסד         | 1/8                  | 46           | 5 3/4   |                                               |                        |   |

(3) 帯分数の基本形式は「#?/?」です。ただし「?/?」では分数部分がない場合にスペー スが作成されます。整数で完結する場合に分数用の空白を作成しない場合には「#/#」 を使います。つまり帯分数では「# #/#」とします。

| セルの書式設定                                                                                                    | ? 💌             |
|----------------------------------------------------------------------------------------------------|-----------------|
| 表示形式 配置 フォント 罫線 塗りつぶし 保護                                                                                                    |                 |
| 7300:<br>標準<br>数値<br>3 2/3<br>ユーザー定義                                                                                                    | 義の表示形式「##/#」を指定 |
| 世子     日付     時刻     パーセンテージ     分数     指数     文字が     指数     文字が     エーザー定     エーザー定     ま     て     ・     ・     ・     ・     ・     ・     ・     ・     ・     ・     ・     ・     ・     ・     ・     ・     ・     ・     ・     ・     ・     ・     ・     ・     ・     ・     ・     ・     ・     ・     ・     ・     ・     ・     ・     ・     ・     ・     ・     ・     ・     ・     ・     ・     ・     ・     ・     ・     ・     ・     ・     ・     ・     ・     ・     ・     ・     ・     ・     ・     ・     ・     ・     ・     ・     ・     ・     ・     ・     ・     ・     ・     ・     ・     ・     ・     ・     ・     ・     ・     ・     ・     ・     ・     ・     ・     ・     ・     ・     ・     ・     ・     ・     ・     ・     ・     ・     ・     ・     ・     ・     ・     ・     ・     ・     ・     ・     ・     ・     ・     ・     ・     ・     ・     ・     ・     ・     ・     ・     ・     ・     ・     ・     ・     ・     ・     ・     ・     ・     ・     ・     ・     ・     ・     ・     ・     ・     ・     ・     ・     ・     ・     ・     ・     ・     ・     ・     ・     ・     ・     ・     ・     ・     ・     ・     ・     ・     ・     ・     ・     ・     ・     ・     ・     ・     ・     ・     ・     ・     ・     ・     ・     ・     ・     ・     ・     ・     ・     ・     ・     ・     ・     ・     ・     ・     ・     ・     ・     ・     ・     ・     ・     ・     ・     ・     ・     ・     ・     ・     ・     ・     ・     ・     ・     ・     ・     ・     ・     ・     ・     ・     ・     ・     ・     ・     ・     ・     ・     ・     ・     ・     ・     ・     ・     ・     ・     ・     ・     ・     ・     ・     ・     ・     ・     ・     ・     ・     ・     ・     ・     ・     ・     ・     ・     ・     ・     ・     ・     ・     ・     ・     ・     ・     ・     ・     ・     ・     ・     ・     ・     ・     ・     ・     ・     ・     ・     ・     ・     ・     ・     ・     ・     ・     ・     ・     ・     ・     ・     ・     ・     ・     ・     ・     ・     ・     ・     ・     ・     ・     ・     ・     ・     ・     ・     ・     ・     ・     ・     ・     ・     ・     ・     ・     ・     ・     ・     ・     ・     ・     ・     ・     ・     ・     ・     ・     ・     ・     ・     ・     ・     ・     ・     ・ |                 |
| (4) 分数部分がない個所はつぶれるようになりまし                                                                                                    | した。             |

|    | JG | •  | ( fx | =H3*I3 |       |   |            |     |        |        |   | ~ |
|----|----|----|------|--------|-------|---|------------|-----|--------|--------|---|---|
|    | A  | В  | С    | D      | E     | F | G          | Н   | I      | J      | К | L |
| 1  |    |    |      |        |       |   |            |     |        |        |   |   |
| 2  |    |    | 20km | 1500m  | 50m   |   | 商品名        | サイズ | 販売ビース数 | 販売ホール数 |   |   |
| 3  |    | 川瀬 | 1:35 | 7分54秒  | 07.50 |   | オレンジショコラ   | 1/6 | 22     | 3 2/3  |   |   |
| -4 |    | 森  | 2:00 | 11分08秒 | 11.40 |   | アップルバイショート | 1/5 | 73     | 14 3/5 |   |   |
| 5  |    | 細川 | 1:51 | 10分00秒 | 10.00 |   | アップルバイハーフ  | 1/2 | 14     | 7      |   |   |
| 6  |    | 平均 | 1:48 | 9分41秒  | 09.63 |   | ビーチババロア    | 1/8 | 46     | 5 3/4  |   |   |
| 7  |    |    |      |        |       |   |            |     |        |        |   |   |

(5) 今後は仮分数にしてみます。分子が分母より大きくても整数部を作成しないのです。 その場合は「#/#」とします。

| セルの書式設定                                                                                                    | 8         |
|----------------------------------------------------------------------------------------------------|-----------|
| 表示形式 配置 フォント 罫線 塗りつぶし 保護                                                                                                    |           |
| 分類( <u>C</u> ):<br>標準<br>数値<br>11/3<br>J3:J6の表示用                                                                                                    | ジゴを「#/#」に |
| 連貫<br>合計<br>日付<br>時刻<br>パーセンテージ<br>分数<br>指数<br>文字列<br>子の他     種類(T):<br>#/#       市mmss<br>h"時"mm"分"<br>ss"秒"<br>yyyy/m/d hmm<br>mmss.0<br>@<br>D:Immss<br>mss.0<br>0/26<br># #/#       ●<br>目:mmss<br>mss.0       ●<br>目:mmss<br>mss.0       ●<br>日:mmss<br>mss.0       ●<br>日:mmss<br>mss.0       ●<br>日:mmss<br>mss       ●<br>日:mmss       ●<br>日:mmss       ●<br>日:mmss       ●<br>日:mmss       ●<br>日:mmss       ●<br>日:mmss       ●<br>日:mmss       ●<br>日:mms       ●<br>日:mms       ●<br>日:mms       ●<br>日:mms       ●<br>日:mms    < |           |
|                                                                                                    |           |
| OK 👘                                                                                                    | r>tzil    |
| (6) なお整数部分は表示されないため、割り切れる場                                                                                                    |           |
|                                                                                                    | I J K L   |

|     | ~~~~~ |    |      |        |       |   |            |     |        |        |   |   |
|-----|-------|----|------|--------|-------|---|------------|-----|--------|--------|---|---|
|     | A     | В  | С    | D      | E     | F | G          | Н   | Ι      | J      | К | L |
| 1   |       |    |      |        |       |   |            |     |        |        |   |   |
| 2   |       |    | 20km | 1500m  | 50m   |   | 商品名        | サイズ | 販売ビース数 | 販売ホール数 | ļ |   |
| 3   |       | 川瀬 | 1:35 | 7分54秒  | 07.50 |   | オレンジショコラ   | 1/6 | 22     | 11/3   |   |   |
| - 4 |       | 森  | 2:00 | 11分08秒 | 11.40 |   | アッブルバイショート | 1/5 | 73     | 73/5   |   |   |
| 5   |       | 細川 | 1:51 | 10分00秒 | 10.00 |   | アップルバイハーフ  | 1/2 | 14     | 7/1    |   |   |
| 6   |       | 平均 | 1:48 | 9分41秒  | 09.63 |   | ビーチババロア    | 1/8 | 46     | 23/4   | Į |   |
| 7   |       |    |      |        |       |   |            |     |        |        |   |   |

## §2-7…「?」を使った表示形式

(1)「Sheet2」に以下のような計算表を作成して下さい。F列には「座席数-予約数」、G ~I列には「予約数÷座席数」の同じ計算式が入っています。

|        | А           | В                        | С       | D        | E               | F           | G                             | Н               |                 | J |
|--------|-------------|--------------------------|---------|----------|-----------------|-------------|-------------------------------|-----------------|-----------------|---|
| 1      |             |                          |         |          |                 |             |                               |                 |                 |   |
| 2      |             | 講習日                      | ルーム     | 座席数      | 予約数             | 残席          | 予約率1                          | 予約率2            | 予約率3            |   |
| 3      |             | 2009/10/5                | 中会議室    | 1248     | 956             | 292         | 0.766026                      | 0.766026        | 0.766026        |   |
| 4      |             | 2009/10/5                | 大会議室    | 1872     | 1795            | 77          | 0.958868                      | 0.958868        | 0.958868        |   |
| 5      |             | 2009/10/7                | 中会議室    | 1248     | 630             | 618         | 0.504808                      | 0.504808        | 0.504808        |   |
| 6      |             | 2009/10/7                | 大会議室    | 1872     | 552             | 1320        | 0.294872                      | 0.294872        | 0.294872        |   |
| 7      |             | 2009/10/10               | 中会議室    | 1248     | 325             | 923         | 0.260417                      | 0.260417        | 0.260417        |   |
| 8      |             | 2009/10/10               | 大会議室    | 1872     | 415             | 1457        | 0.221688                      | 0.221688        | 0.221688        |   |
| 9      |             |                          |         |          |                 |             |                               |                 |                 | 1 |
| (2)    | FZ          | 列に「残り                    | 001と    | 表示させ     | てみまで            | す。表示        | 示形式の設定                        | 定をします。          | )               |   |
|        | <b>-</b> (1 | ¥ +   <del>↓</del>       |         | Book1 -  | Microsoft Excel |             |                               |                 | e x             |   |
| ファイル   | 木-          | ム 挿入 ページレイアウト            | 数式 データ  | 校閲 表示    |                 |             |                               | ۵ 😮             |                 |   |
|        | *           | MS PJS                   |         |          | <b>一</b> 進      | •           | 条件付き書式・                       | ₩挿入 · Σ · ▲     | <b>A</b>        |   |
| 貼り付け   | i⊡ •<br>≪   | в <u>г</u> F3:F8         | で表示形    | 式の設定     | Ĕ,,             | 100 -000    | マルのスタイル ▼                     | ** 則味 *         | と 検索と<br>▼ 選択 ▼ |   |
| クリップボー | F 5         | フォント                     | Fa      | 记置       | G 数値            |             | スタイル                          | セル 編集           | ABE D Y         |   |
|        | F3          | • ( <i>f<sub>x</sub></i> | =D3-E3  |          |                 | セルのi        | 書式設定:表示形式                     |                 | ¥               |   |
| 1      | A           | B C                      | D E     | F        | G               | H feed tob  | [セルの書式]                       | 没定] ダイアログ ボック M |                 |   |
| 2      |             | 講習日 ルーム                  | 座席数 予約数 | 女 残席     | 予約率1 予約         | ]率2         | AU LACATO                     | 111 タノ佐衣小します。   |                 |   |
| 3      |             | 2009/10/5 中会議室           | 1248    | 956 292  | 0.766026 0.7    | 66026       | Indexed<br>Indexed<br>Indexed |                 |                 |   |
| 4      |             | 2009/10/5 大会議室           | 1872 1  | /95 77   | 0.958868 0.9    | 04808       |                               |                 |                 |   |
| 6      |             | 2009/10/7 大会議室           | 1872    | 552 1320 | 0.294872 0.2    | 94872       |                               |                 |                 |   |
| 7      |             | 2009/10/10 中会議室          | 1248    | 325 923  | 0.260417 0.2    | 60417       |                               |                 |                 |   |
| 8      |             | 2009/10/10 大会議室          | 1872    | 415 1457 | 0.221688 0.2    | 21688 0.221 | 688                           |                 |                 |   |

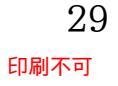

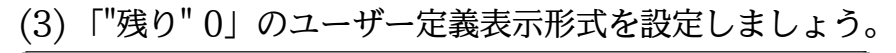

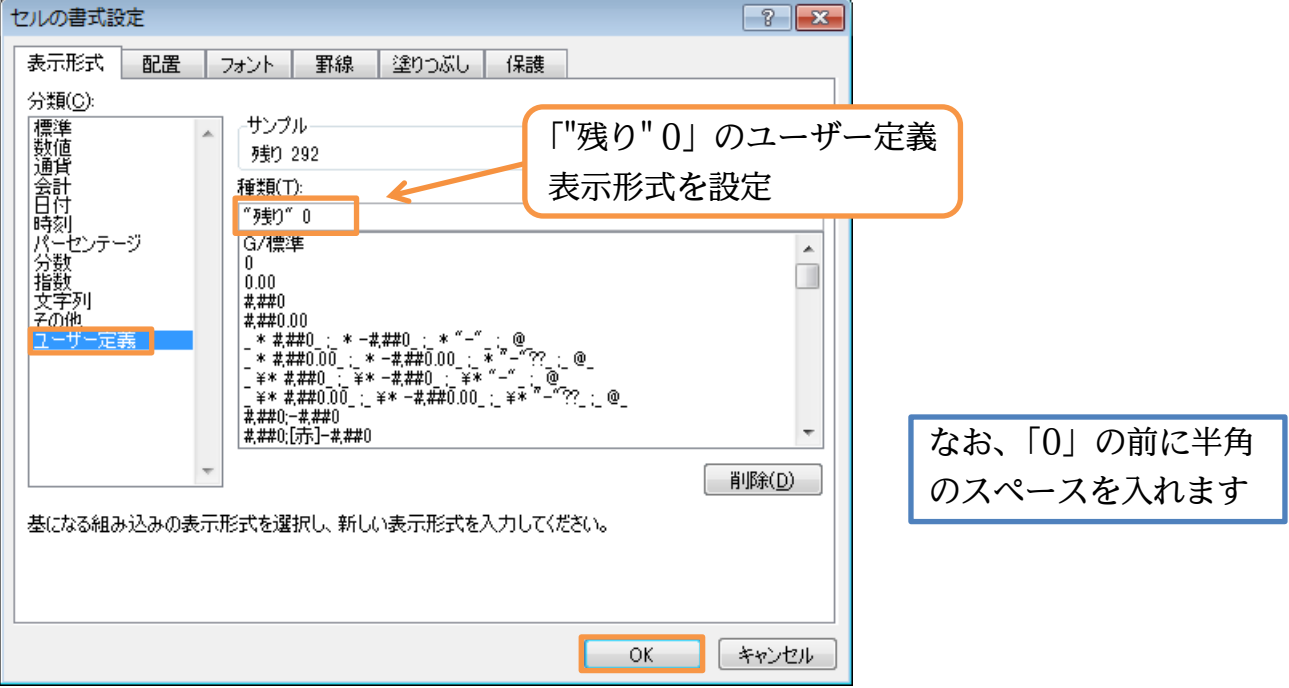

(4) さて F 列の数値は桁が異なるため、「残り」の位置が揃いません。数値の部分を 4 桁に 揃えるにはどうすればよいのでしょうか?表示形式を再設定します。

| 🗶   🛃  | <b>v) -</b> (° | -   <del>-</del> |                  |        |        | Book1 - | Microsoft E | kcel       |                                                                                                    |                               | _                                | o đ                                | 23          |
|--------|----------------|------------------|------------------|--------|--------|---------|-------------|------------|----------------------------------------------------------------------------------------------------|-------------------------------|----------------------------------|------------------------------------|-------------|
| ファイル   | ホーム            | 挿入 ペー            | ージ レイアウト         | 数式     | データ 校開 | 調 表示    |             |            |                                                                                                    |                               | ۵                                | <b>?</b> -                         | æ X         |
| 貼り付け   | ×<br>•         | 再度 F             | 3:F8             | で表示    | 〒形式    | の設定     | ₹           | É          | <ul> <li>■ 条件付き書式 *</li> <li>■ テーブルとして書式設定</li> <li>● セルのスタイル *</li> </ul>                                                                                                    | - 挿入 ·<br>· 译 削除 ·<br>[]]書式 · | Σ * A<br>■ * Z<br>② * Z<br>② * Z | すうしていていていていていていていてい<br>替えと  クー・  う | 検索と<br>選択 ▼ |
| クリップボ・ | -15 19         | 7;               | ォント              | 5      | 2      | 置       | 5           | <b></b> 数値 | <b>凤</b> スタイル                                                                                                    | セル                            | ł                                | 編集                                 |             |
|        | F3             | <b>-</b> (e      | f <sub>x</sub> = | :D3-E3 |        |         |             |            | セルの書式設定:表示形式                                                                                                    |                               |                                  |                                    | ~           |
|        | A              | В                | С                | D      | E      | F       | G           | Н          |                                                                                                    | 試設定1 ダイア                      | コグ ボック                           | M                                  |             |
| 1      |                |                  |                  |        |        |         |             |            | こ スの [表                                                                                                    | 示形式]タブを表                      | 示します。                            |                                    |             |
| 2      |                | 講習日              | ルーム              | 座席数    | 予約数    | 残席      | <u>予約率1</u> | 予約率2       |                                                                                                    |                               |                                  |                                    |             |
| 3      |                | 2009/10/5        | 中会議室             | 1248   | 956    | 残り 292  | 0.766026    | 0.766026   | internet internet                                                                                                    |                               |                                  |                                    |             |
| - 4    |                | 2009/10/5        | 大会議室             | 1872   | 1795   | 残り 77   | 0.958868    | 0.958868   | the format where the experiment of the state of the state |                               |                                  |                                    |             |
| 5      |                | 2009/10/7        | 中会議室             | 1248   | 630    | 残り 618  | 0.504808    | 0.504808   |                                                                                                    |                               |                                  |                                    |             |
| 6      |                | 2009/10/7        | 大会議室             | 1872   | 552    | 残り1320  | 0.294872    | 0.294872   |                                                                                                    |                               |                                  |                                    |             |
| 7      |                | 2009/10/10       | 中会議室             | 1248   | 325    | 残り 923  | 0.260417    | 0.260417   |                                                                                                    |                               |                                  |                                    |             |
| 8      |                | 2009/10/10       | 大会議室             | 1872   | 415    | 残り1457  | 0.221688    | 0.221688   | 0.221688                                                                                                    |                               |                                  |                                    |             |
| 0      |                |                  |                  |        |        |         |             |            |                                                                                                    |                               |                                  |                                    |             |

(5) 数値をすべて4桁幅に揃えます。足りない場合は空白にします。このようなケースでは「0」や「#」の代わりに「?」を使います。使いたい幅の分だけ「?」を設定するのです。4桁分設定しましょう。

| セルの書式設定 ? 2                                                                                                    |        |
|----------------------------------------------------------------------------------------------------|--------|
| 表示形式 配置 フォント 罫線 塗りつぶし 保護                                                                                                    |        |
| 分類(C):<br>標準<br>数値<br>通貨<br>会計<br>日付<br>(*種物"2224 「"残り"????」のユーザー<br>式を設定                                                                                                    | -定義表示形 |
| パーセンテージ<br>分数     mss<br>m*5/ss*秒"       指数<br>文字列<br>その他     mmss<br>m*5/ss*秒"       2-ザー定義     h:mm AM/PM       1:500     h:mm AM/PM       1:500     h:mm AM/PM       1:500     h:mm AM/PM       1:500     h:mm AM/PM       2-ザー定義     h:mm Y/#       1:500     1:500       1:500     1:500       1:500     1:500       1:500     1:500       1:500     1:500       1:500     1:500       1:500     1:500       1:500     1:500       1:500     1:500       1:500     1:500       1:500     1:500       1:500     1:500       1:500     1:500       1:500     1:500       1:500     1:500       1:500     1:500       1:500     1:500       1:500     1:500       1:500     1:500       1:500     1:500       1:500     1:500       1:500     1:500       1:500     1:500       1:500     1:500       1:500     1:500       1:500     1:500       1:500     1:500       1:500     1:500       1:500     1:500       1:500 <td></td> |        |
|                                                                                                    |        |
| 金になる時間のとこのいまでいいます。ないないまでいいですでいいます。ないないでいたことで                                                                                                    |        |
| OK         キャンセル                                                                                                    |        |

#### (6) 「?」を4つ指定したので、3桁以下の場合は4桁に合わせるよう空白が挿入されます。

|     | F3 | <b>-</b> (*) | f <sub>x</sub> = | D3-E3 |      |        |          |          |          |   |   |   |   | ~ |
|-----|----|--------------|------------------|-------|------|--------|----------|----------|----------|---|---|---|---|---|
|     | A  | В            | С                | D     | E    | F      | G        | Н        | Ι        | J | K | L | M |   |
| 1   |    |              |                  |       |      |        |          |          |          |   |   |   |   |   |
| 2   |    | 講習日          | ルーム              | 座席数   | 予約数  | 残席     | 予約率1     | 予約率2     | 予約率3     |   |   |   |   |   |
| 3   |    | 2009/10/5    | 中会議室             | 1248  | 956  | 残り 292 | 0.766026 | 0.766026 | 0.766026 |   |   |   |   |   |
| 4   |    | 2009/10/5    | 大会議室             | 1872  | 1795 | 残り 77  | 0.958868 | 0.958868 | 0.958868 |   |   |   |   |   |
| 5   |    | 2009/10/7    | 中会議室             | 1248  | 630  | 残り 618 | 0.504808 | 0.504808 | 0.504808 |   |   |   |   |   |
| 6   |    | 2009/10/7    | 大会議室             | 1872  | 552  | 残り1320 | 0.294872 | 0.294872 | 0.294872 |   |   |   |   |   |
| - 7 |    | 2009/10/10   | 中会議室             | 1248  | 325  | 残り 923 | 0.260417 | 0.260417 | 0.260417 |   |   |   |   |   |
| 8   |    | 2009/10/10   | 大会議室             | 1872  | 415  | 残り1457 | 0.221688 | 0.221688 | 0.221688 |   |   |   |   |   |
| 9   |    |              |                  |       |      |        |          |          |          |   |   |   |   |   |

#### (7) 再度 F3:F8 で表示形式の設定をします。今度は3桁区切りカンマを入れます。その場 合は3桁目の前に半角のカンマを入れます。

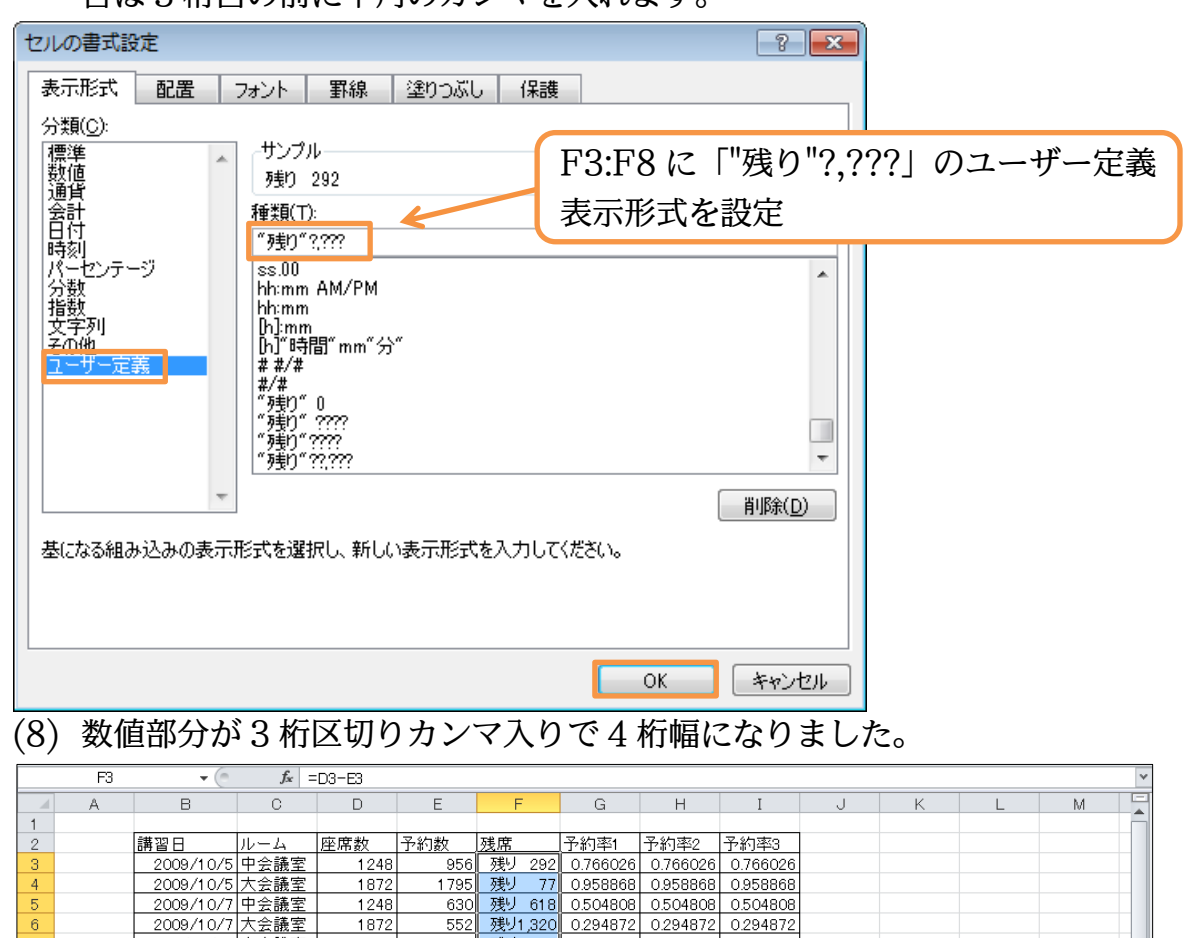

## §2-8…分数の表示形式を研究

1872

1248 1872

2009/10/7 大会議室

2009/10/10 中会議室 2009/10/10 大会議室 2009/10/10 大会議室

#### (1) 計算セルである G 列の割合を分数で表示させてみましょう。

| 🗶 i 🔓 | <b>- 19 - 1</b> 0 - | -   ₩      |              |       |        | Book1 - | Microsoft E | xcel      |                                                                                                    |                            | _                                                             | - ē                                                                                                    | 23             |
|-------|---------------------|------------|--------------|-------|--------|---------|-------------|-----------|----------------------------------------------------------------------------------------------------|----------------------------|---------------------------------------------------------------|----------------------------------------------------------------------------------------------------|----------------|
| ファイ   | ルホーム                | 挿入 ペー      | ージ レイアウト     | 数式    | データ 校開 | 調 表示    |             |           |                                                                                                    |                            | ۵                                                             | () – é                                                                                                    | P 23           |
| 脂切    |                     |            | 3:G8         | で表示   | 示形式    | の設定     | 主           | ÷.00 ÷    | <ul> <li>▲</li> <li>※</li> <li>※</li> <li>※</li> <li>※</li> <li>※</li> <li></li> <li></li></ul> | ╏╼挿入 ▾<br>┣╸削除 ▾<br>日間書式 ▾ | Σ · A<br>. Z<br>. Z<br>. Z<br>. Z<br>. Z<br>. Z<br>. Z<br>. Z | ▲     オント     オント     オント     オント     オント     オント     オント     オント     オント     オント     オント     オント     オント     オント     オント     オント     オント     オント     オント     オント     オント     オント     オント     オント     オント     オント     オント     オント     オント     オン     オン | ●<br>素と<br>訳 ▼ |
| クリップ  | <u> </u>            | 7:         | +2۲<br>• ا ـ | G (D0 | 58     | 置       | G 3         | <u>敗値</u> | <u></u>                                                                                                    | セル                         | 1                                                             | 編集                                                                                                    |                |
|       | Ga                  | • (=       | Jx -         | Ea/Da |        |         |             |           | セルの書式設定: 表示形式                                                                                                    |                            |                                                               |                                                                                                    |                |
|       | A                   | В          | С            | D     | E      | F       | G           | н         | 1000000000000000000000000000000000000                                                                                                    | ず設定1 ダイマ                   | ⊓ഗ் கீலம்                                                     | M                                                                                                    |                |
| 1     |                     |            |              |       |        |         |             |           | 度 スの「表示                                                                                                    | 形式1 タブを表                   | 示します。                                                         |                                                                                                    |                |
| 2     |                     | 講習日        | ルーム          | 座席数   | 予約数    | 残席      | 予約率1        | 予約率2      |                                                                                                    |                            |                                                               |                                                                                                    |                |
| 3     |                     | 2009/10/5  | 中会議室         | 1248  | 956    | 残り 292  | 0.766026    | 0.766026  | tine constant<br>constant<br>transition                                                                                                    |                            |                                                               |                                                                                                    |                |
| 4     |                     | 2009/10/5  | 大会議室         | 1872  | 1795   | 残り 77   | 0.958868    | 0.958868  | ten bindudele, isan bina televisi suko atra Janija ang ta                                                                                                    |                            |                                                               |                                                                                                    |                |
| 5     |                     | 2009/10/7  | 中会議室         | 1248  | 630    | 残り 618  | 0.504808    | 0.504808  |                                                                                                    |                            |                                                               |                                                                                                    |                |
| 6     |                     | 2009/10/7  | 大会議室         | 1872  | 552    | 残り1.320 | 0.294872    | 0.294872  |                                                                                                    |                            |                                                               |                                                                                                    |                |
| 7     |                     | 2009/10/10 | 中会議室         | 1248  | 325    | 残り 923  | 0.260417    | 0.260417  |                                                                                                    |                            |                                                               |                                                                                                    |                |
| 8     |                     | 2009/10/10 | 大会議室         | 1872  | 415    | 残り1,457 | 0.221688    | 0.221688  | 0.221688                                                                                                    |                            |                                                               |                                                                                                    |                |
| 9     |                     |            |              |       |        |         |             |           |                                                                                                    |                            |                                                               |                                                                                                    |                |

325 残り 923 0260417 0260417 0260417 415 残り 457 0221688 0221688 0221688

## (2)「分数」「1 桁増加」を設定しましょう。

| セルの書式設定                                                                                                    |                                       | ? 💌      |    |
|----------------------------------------------------------------------------------------------------|---------------------------------------|----------|----|
| 表示形式 配置 フォント 罫線                                                                                                    | 塗りつぶし 保護                              |          |    |
| 7.気(1)/<br>標準<br>数値<br>3/4                                                                                                    | 「分数」                                  | 「1 桁増加」を | 設定 |
| 通貨 会計 日付 時刻 パーセンテージ う う が 、 「 「 「 「 「 「 「 「 「 「 「 「 「 」 「 「 「 」 「 「 」 「 「 」 「 」 「 「 」 「 」 「 」 「 」 「 」 「 」 「 」 「 」 「 」 「 」 「 」 「 」 「 」 「 」 「 」 「 」 「 」 「 」 「 」 「 」 「 」 「 」 「 」 「 」 「 」 「 」 「 」 「 」 「 」 「 」 「 」 「 」 「 」 「 」 「 」 「 」 「 」 「 」 「 」 「 」 「 」 「 」 「 」 「 」 「 」 「 」 「 」 「 」 「 」 「 」 」 「 」 「 」 「 」 「 」 「 」 「 」 「 」 「 」 「 」 「 」 「 」 「 」 「 」 「 」 「 」 「 」 「 」 「 」 「 」 「 」 」 「 」 「 」 」 「 」 「 」 」 「 」 」 「 」 」 「 」 」 」 」 「 」 」 」 」 「 」 」 「 」 」 」 」 「 」 」 「 」 」 」 」 「 」 「 」 」 「 」 」 」 」 」 「 」 」 」 」 」 」 」 」 」 」 」 」 」 」 」 「 」 」 」 」 」 」 」 」 」 」 」 」 」 」 」 」 」 」 」 」 | 13)<br>1/2)<br>2/4)<br>4/3)<br>(8/16) |          |    |
|                                                                                                    | 0                                     | K キャンセル  |    |

#### (3) すると、分母が1桁までの精度で割合が表示されるようになります。H列では2桁ま での精度で表示してみましょう。

| 🔀 I 🔓    | <b>17 -</b> (° - | -   <del>-</del> |                 |               |        |        | Book1 - | Microsoft E | xcel     |                                          |               |                |                | - 6           | 53   |
|----------|------------------|------------------|-----------------|---------------|--------|--------|---------|-------------|----------|------------------------------------------|---------------|----------------|----------------|---------------|------|
| ファイル     | レーホーム            | 挿入               | ^-              | ージ レイアウト      | 数式     | データ 校開 | 調 表示    |             |          |                                          |               |                |                | ∝ 🕜 =         | e 23 |
| <b>A</b> | ¥ .              | IS PT            |                 |               |        |        |         | 下准          |          | ▼ 11 12 12 12 12 12 12 12 12 12 12 12 12 | 寸き書式 -        | ₽■挿フ           | λ-Σ-           | A             | شم.  |
| 貼り付い     | l 🗈 -            | 3 <i>I</i>       | H               | 3:H8          | で表示    | 示形式    | の設定     | È 🛴         | • •.0 .0 |                                          | ルとして書式設定      | [- 詳削]<br>□□== | £τ <b>.</b>    | ℤ<br>並べ替えと    | 検索と  |
| マカレップオ   | б—К п.           |                  | 7.              | <b>*</b> `\\\ | 5      |        | *       |             | 数庙       | ະ<br>ເ                                   | スタイル・<br>スタイル | 1711           | ~ ~ <u>~</u> ~ | フィルター ▼<br>編住 | 選択▼  |
| 73927    | H3               |                  | <del>-</del> (6 | fx :          | =E3/D3 | RL     | ш.      | -           |          | 145 - C                                  | 17176         | 0              |                | (THESHC       | *    |
|          | A                | В                |                 | С             | D      | E      | F       | G           | Н        | I                                        | J             | К              | L              | M             |      |
| 1        |                  |                  |                 |               |        |        |         |             |          |                                          |               |                |                |               |      |
| 2        |                  | 講習日              |                 | ルーム           | 座席数    | 予約数    | 残席      | 予約率1        | 予約率2     | <u>予約率3</u>                              |               |                |                |               |      |
| 3        |                  | 2009/            | 10/5            | 中会議室          | 1248   | 956    | 残り 292  | 3/4         | 0.766026 | 0.766026                                 |               |                |                |               |      |
| 4        |                  | 2009/            | 10/5            | 大会議室          | 1872   | 1795   | 残り 77   | 1           | 0.958868 | 0.958868                                 |               |                |                |               |      |
| 5        |                  | 2009/            | 10/7            | 中会議室          | 1248   | 630    | 残り 618  | 1/2         | 0.504808 | 0.504808                                 |               |                |                |               |      |
| 6        |                  | 2009/            | 10/7            | 大会議室          | 1872   | 552    | 残り1,320 | 2/7         | 0.294872 | 0.294872                                 |               |                |                |               |      |
| 7        |                  | 2009/1           | 0/10            | 中会議室          | 1248   | 325    | 残り 923  | 1/4         | 0.260417 | 0.260417                                 |               |                |                |               |      |
| 8        |                  | 2009/1           | 0/10            | 大会議室          | 1872   | 415    | 残り1,457 | 2/9         | 0.221688 | 0.221688                                 |               |                |                |               |      |
| 0        |                  |                  |                 |               |        |        |         |             |          |                                          |               |                |                |               |      |

## (4)「分数」「2 桁増加」を設定しましょう。

| セルの書式設定                                                                                                    |                                                                                                    |        | ? <mark>- x -</mark> |    |
|----------------------------------------------------------------------------------------------------|----------------------------------------------------------------------------------------------------|--------|----------------------|----|
| 表示形式 配置                                                                                                    | フォント 罫線 塗りつぶし                                                                                                    | 保護     |                      |    |
| 分類( <u>C</u> ):<br>標準<br>数値                                                                                                    | サンプル<br>36/47                                                                                                    | 「分数」「2 | 桁増加」を                | 設定 |
| 週月<br>会計<br>日付<br>時刻<br>パーセンテージ<br>2<br>2<br>7<br>2<br>7<br>2<br>7<br>7<br>7<br>7<br>7<br>7<br>7<br>7<br>7<br>7<br>7<br>7<br>7 | 種類(丁):<br>1. 粘注通加(1/4)<br>2. 指理加(21/25)<br>3. 11/25/00 (31/2543)<br>分母を2(に設定(1/2)<br>分母を4(に設定(2/4)<br>分母を4(に設定(4/8)<br>分母を16(に設定(8/16) |        |                      |    |
|                                                                                                    |                                                                                                    |        |                      |    |
|                                                                                                    |                                                                                                    | ОК     | キャンセル                |    |